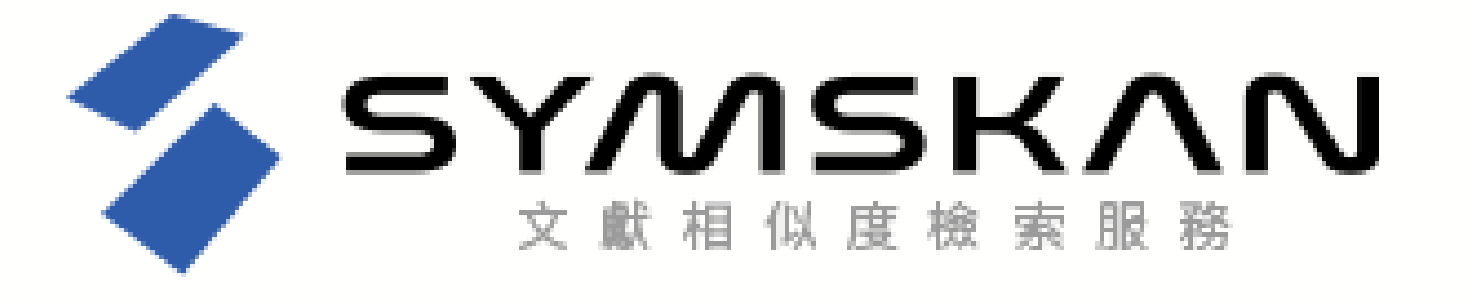

# **華藝比對系統** 113學年度系統操作說明

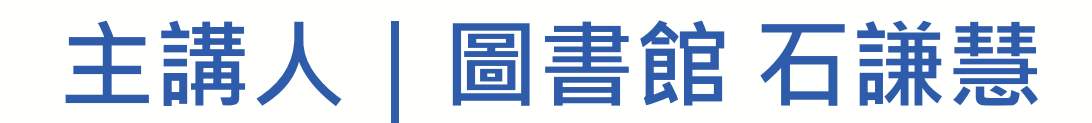

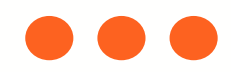

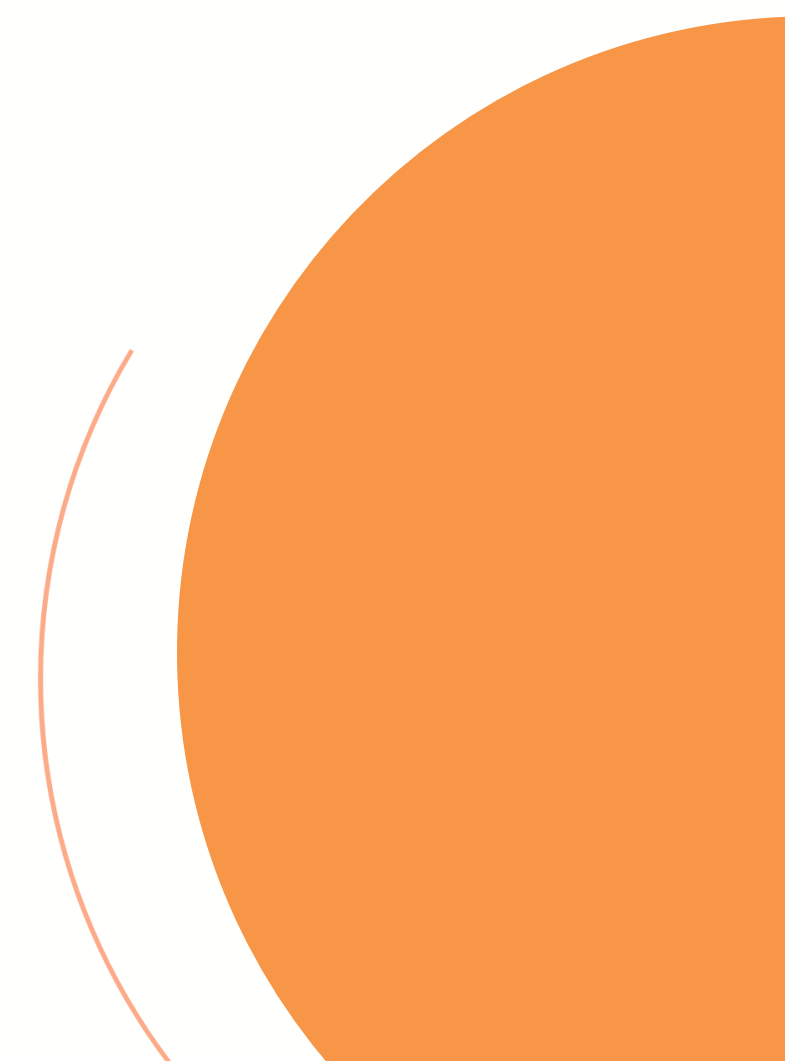

# 課程重點

- 系統簡介
  - 比對服務的目的
  - 比對系統使用差異
  - 比對系統使用時機
- 操作方式
  - 帳號註冊
  - 文章上傳、比對
  - 比對報告、排除功能

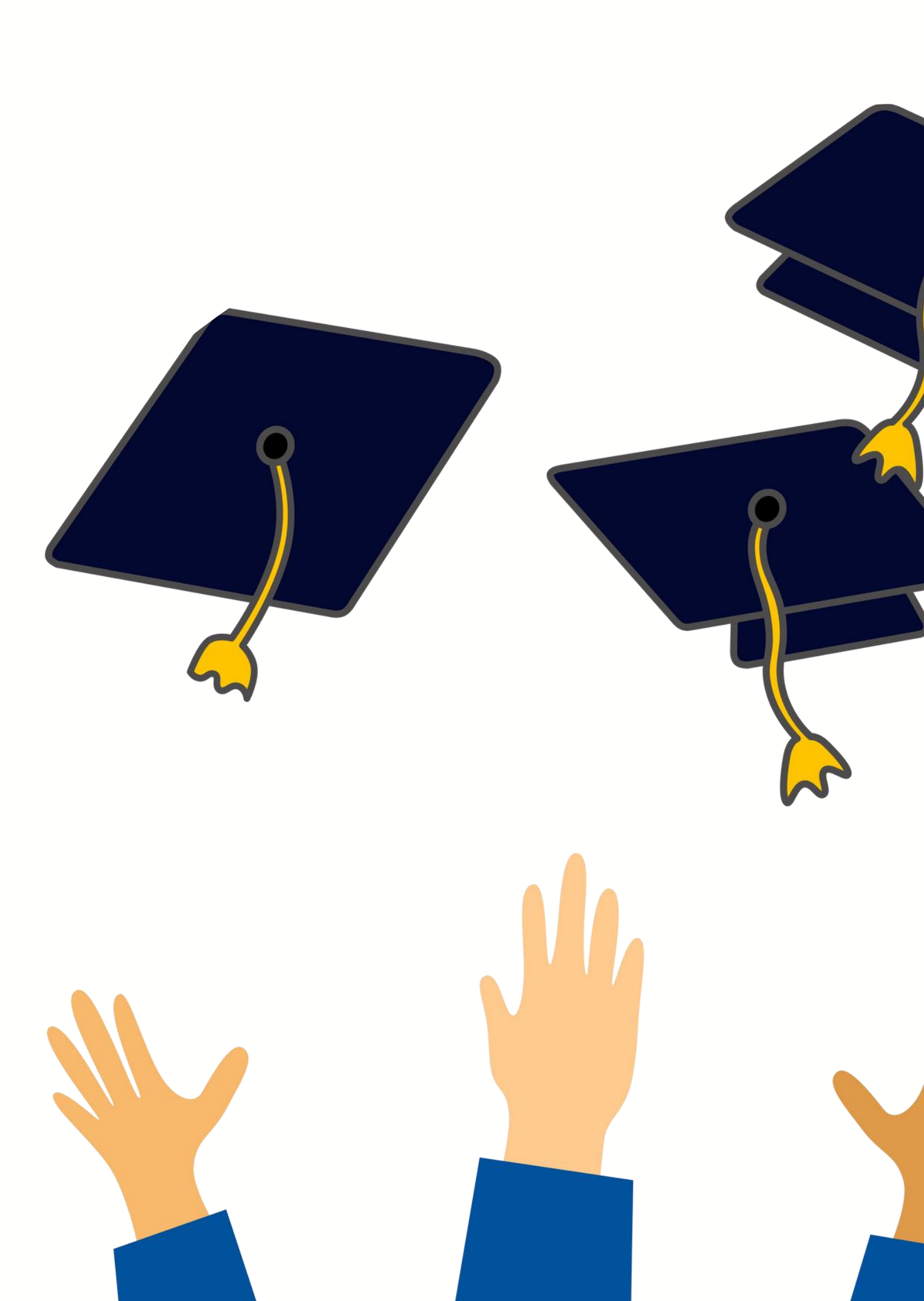

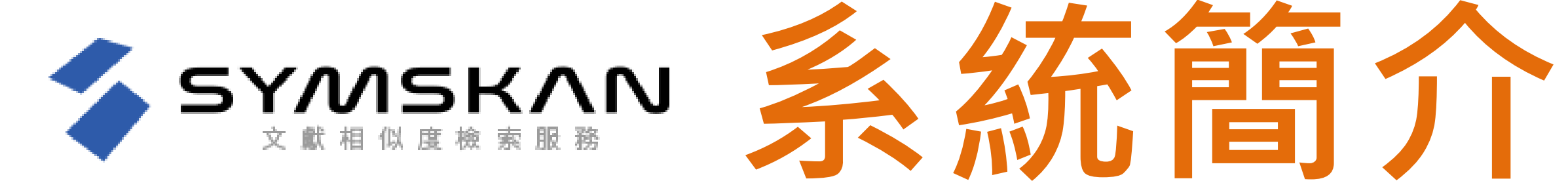

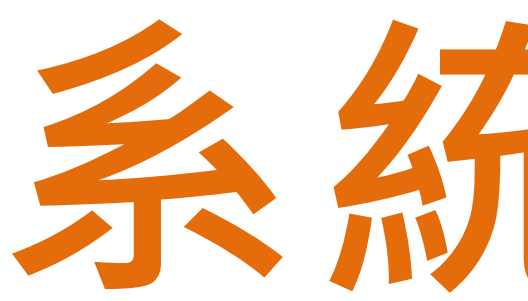

- 比對服務的目的
- 比對系統使用差異
- 比對系統使用時機

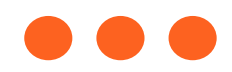

# 比對服務的目的

• 文章在發表前,提醒是否有該引用而未引用的人為疏漏存在。 • 幫助您自我檢驗,讓您在文章發表前避免著作上的瑕疵(如抄 襲的疑慮),提高論文的品質。 • 對於比對結果,建議使用者將比對報告中,所標註出來的相似 內容,做進一步確認,如有需要,再做修訂。

論文比對系統使用差異

|        | 華藝                      |        |
|--------|-------------------------|--------|
| 帳號     | 自行註冊學號密碼開通              | Г<br>† |
| 使用次數   | 不限次數                    | 1      |
| 比對來源範圍 | 華藝資料庫內所收錄之<br>學位論文、期刊文獻 |        |
|        | 中文資料較多                  | 5      |

## iThenticate

句圖書館申請・由圖書館 劦助註冊帳密

### 人6篇

## 公開網頁資訊、國外學位 論文、期刊出版品

**小**文資料較多

# 比對系統使用時機

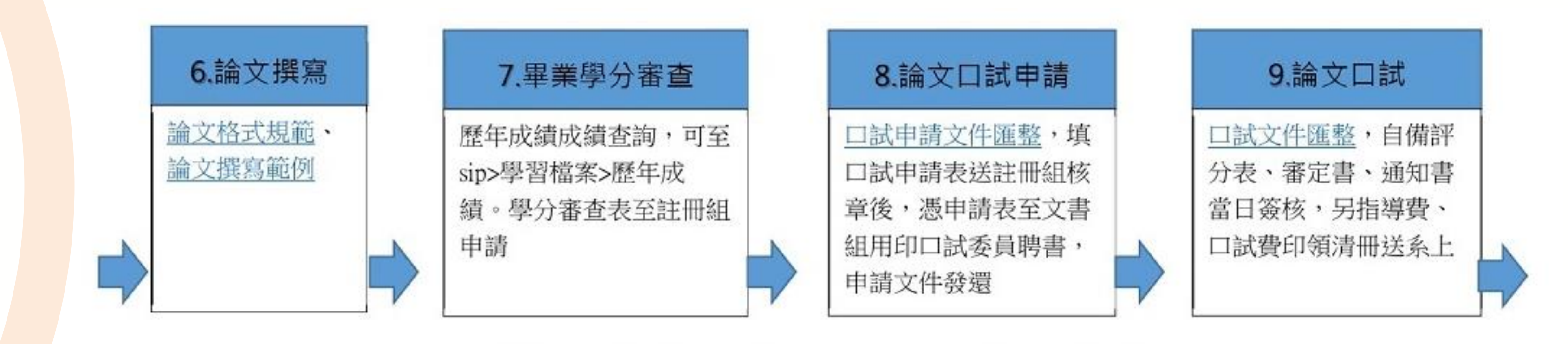

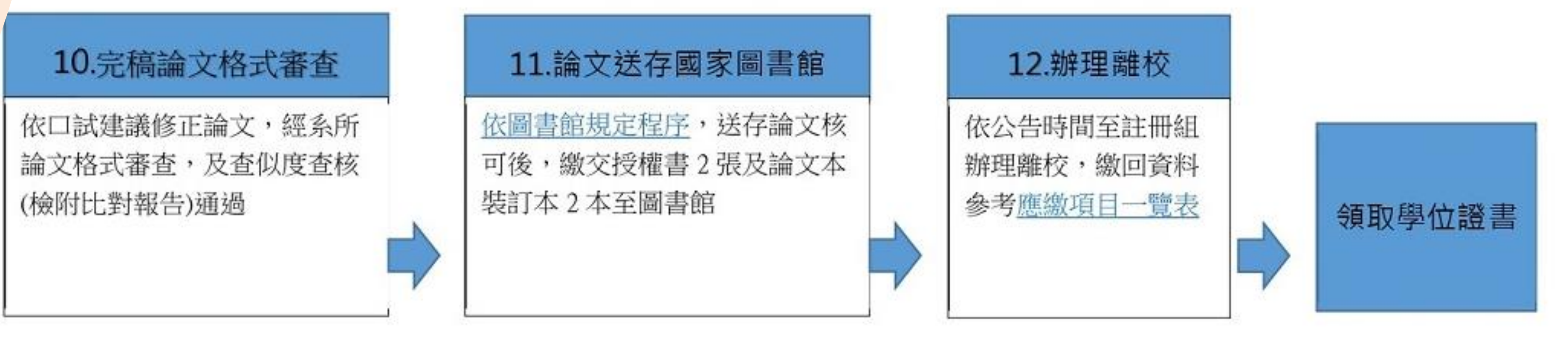

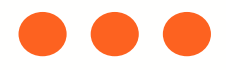

### 健行首頁→行政單位→教務處 →學生專區→碩士修業流程

### 健行科技大學

### 研究生學位論文符合學術倫理規範聲明書

立聲明書人\_\_\_\_\_,學號\_\_\_\_\_就讀健行科技大學 系,於撰寫 期間,業經指導教授指示,保證所撰論文完全遵 論文 守著作權法及學術倫理,師長業依本院(系所)規定善盡告知、審查、監督之義務。論文倘有造假、 攀造、抄襲、由他人代寫,或涉其他一切有違著作權及學術倫理之情事,及衍生相關民、刑事責任, 概由本人負責,無條件同意由教育部及健行科技大學註銷本人之碩士學位,絕無異議。特此聲明。

本人已確實在口試前,使用本校圖書館「華藝文獻相似度檢測平台」及「iThenticate 論文原創性 比對系統」軟體檢核論文內容,已提出附件檢核結果,並經指導教授檢核確認無違反學術倫理情事。

| 項目          |                |                 | 比對結果              |         |        | 比對排除項目     |
|-------------|----------------|-----------------|-------------------|---------|--------|------------|
|             | 華藝文獻相似人        | 度檢測平台-總         | 相似度(請填寫           | 百分比): _ | %      | □無需排除比對    |
| 1           | 可就總相似度或        | 成單篇相似度近         | 進行說明:             |         |        | 已排除論文目錄    |
|             | 比對時間:          | 年               | 月                 | 日       |        | □已排除參考文獻   |
|             | iThenticate 論文 | 原創性比對系          | 統-總相似度(           | 請填寫百分比  | .): %  | □無需排除比對    |
| 2           | 可就總相似度調        | 成單篇相似度出         | 進行說明:             |         |        | 〇已排除論文目錄   |
|             | 比對時間:          | 年               | 月                 | E       |        | □已排除參考文獻   |
| 論文方         | 是否剽竊自我檢核       | 亥               | (NE)              | 100     |        |            |
|             | 有「欺騙」及他,       | 人代寫之情事。         |                   |         |        |            |
| □非          | 「拼湊」而產生        | (文句非僅由多         | 多種來源直接總           | 且合而成)。  |        |            |
| □若          | 有引用,皆已適合       | 當註明來源。          |                   |         |        |            |
| □若」         | 直接引用,已適合       | 當使用引號。          |                   |         |        |            |
| □論:         | 文相似度比對結果       | <b>果無違反學術</b> 倫 | <b>帝理情事之其</b> (1) | 也說明:    |        |            |
| 聲明,         | 人(申請學生簽名       | ):              |                   |         |        |            |
| 聯絡          | 電話:            |                 |                   |         |        |            |
| 聯絡力         | 地址:            |                 |                   |         |        |            |
| 已查相         | 核論文是否剽竊        |                 |                   |         |        |            |
| 一已相         | 檢附兩項比對結果       | <b></b>         |                   |         |        |            |
| <u>□</u> ₽3 | 查核未有「欺騙」       | 」及他人代寫之         | こ情事。              |         |        |            |
| <u></u> _₹  | 查核非「拼湊」i       | 而產生(文句非         | F僅由多種來》           | 原直接組合而  | 成)。    |            |
| <u>□</u> ₽3 | 查核若有引用,        | 皆已適當註明死         | <b>冬源</b> 。       |         |        |            |
| _已          | 查核若直接引用        | , 已適當使用引        | 一號。               |         |        |            |
| <u>□</u> ₽3 | 查核論文相似度-       | 「相似來源及          | 原文比對結果            | 」無違反學術  | 倫理情事。  |            |
| 指導          | 教授簽名:          |                 |                   |         | (倘有雨位以 | 上指導教授均請簽章) |

中華民國

年

月

H

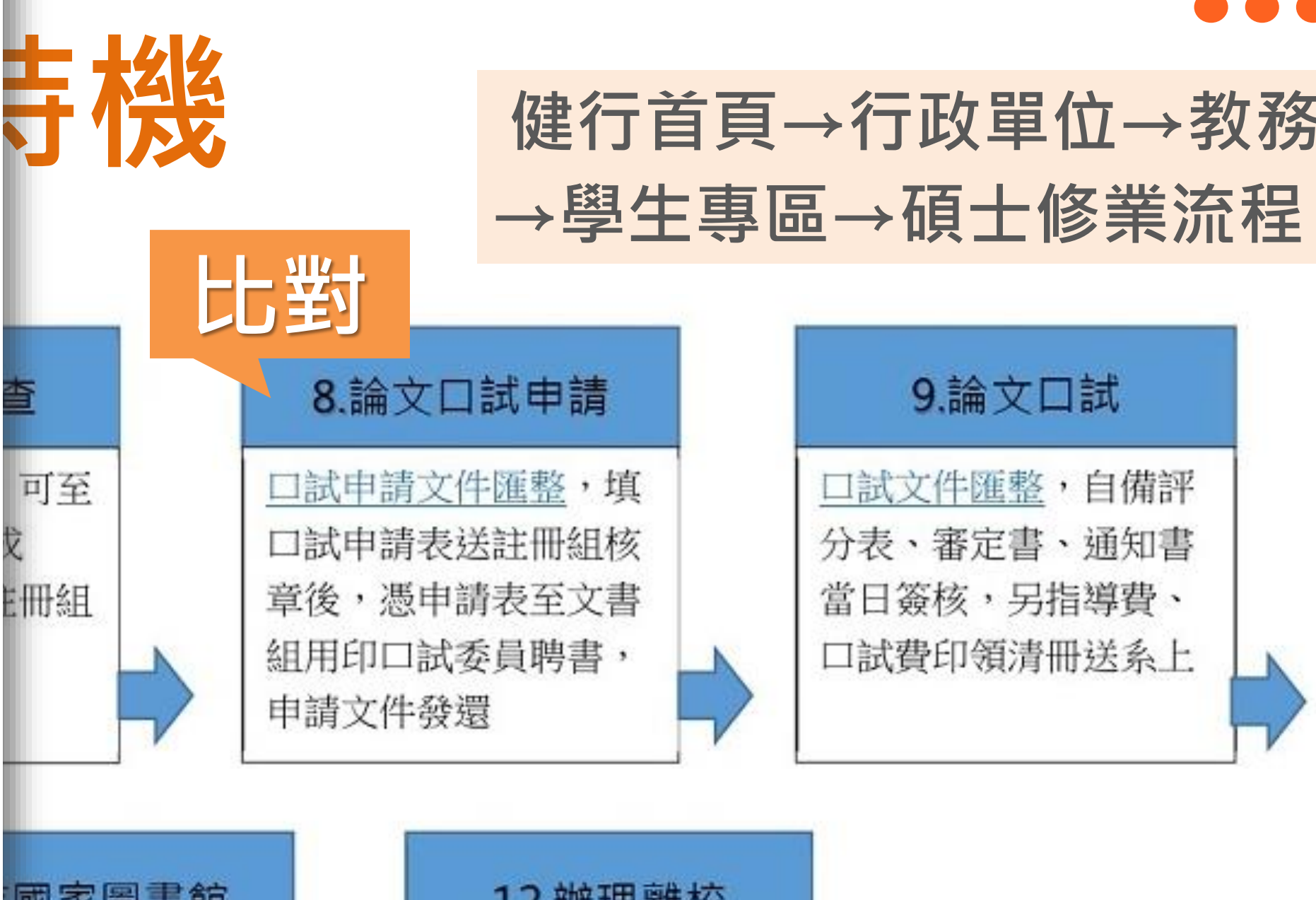

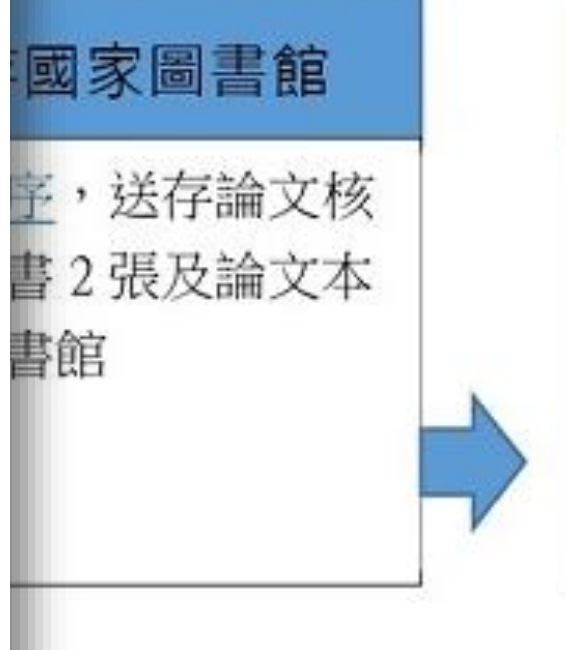

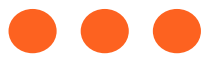

# 健行首頁→行政單位→教務處

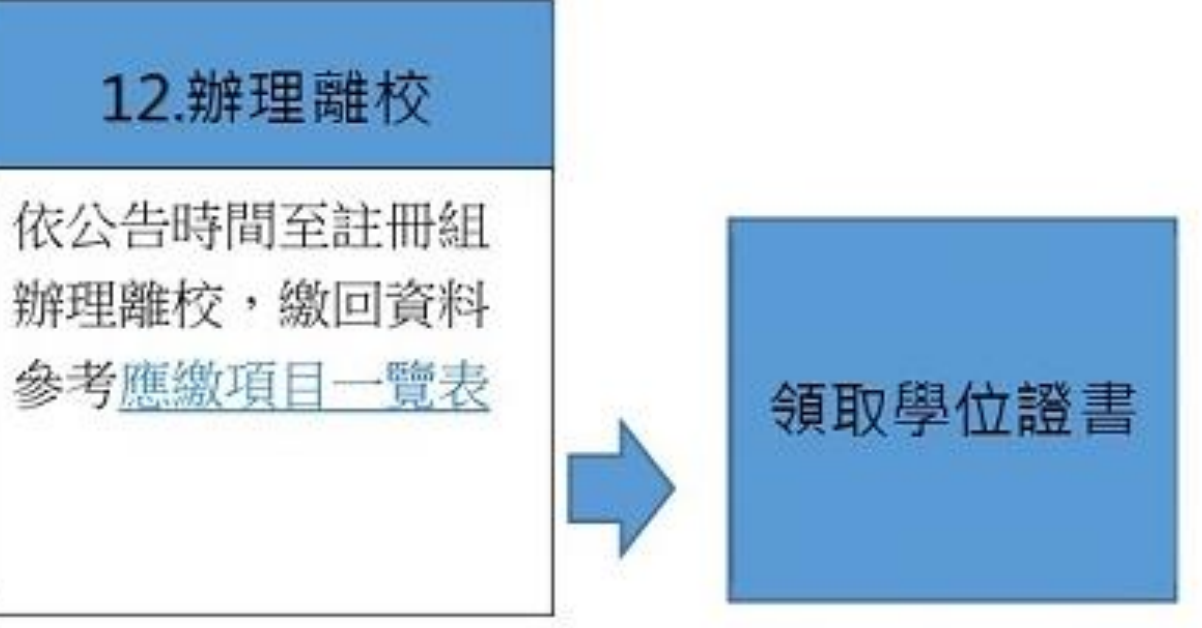

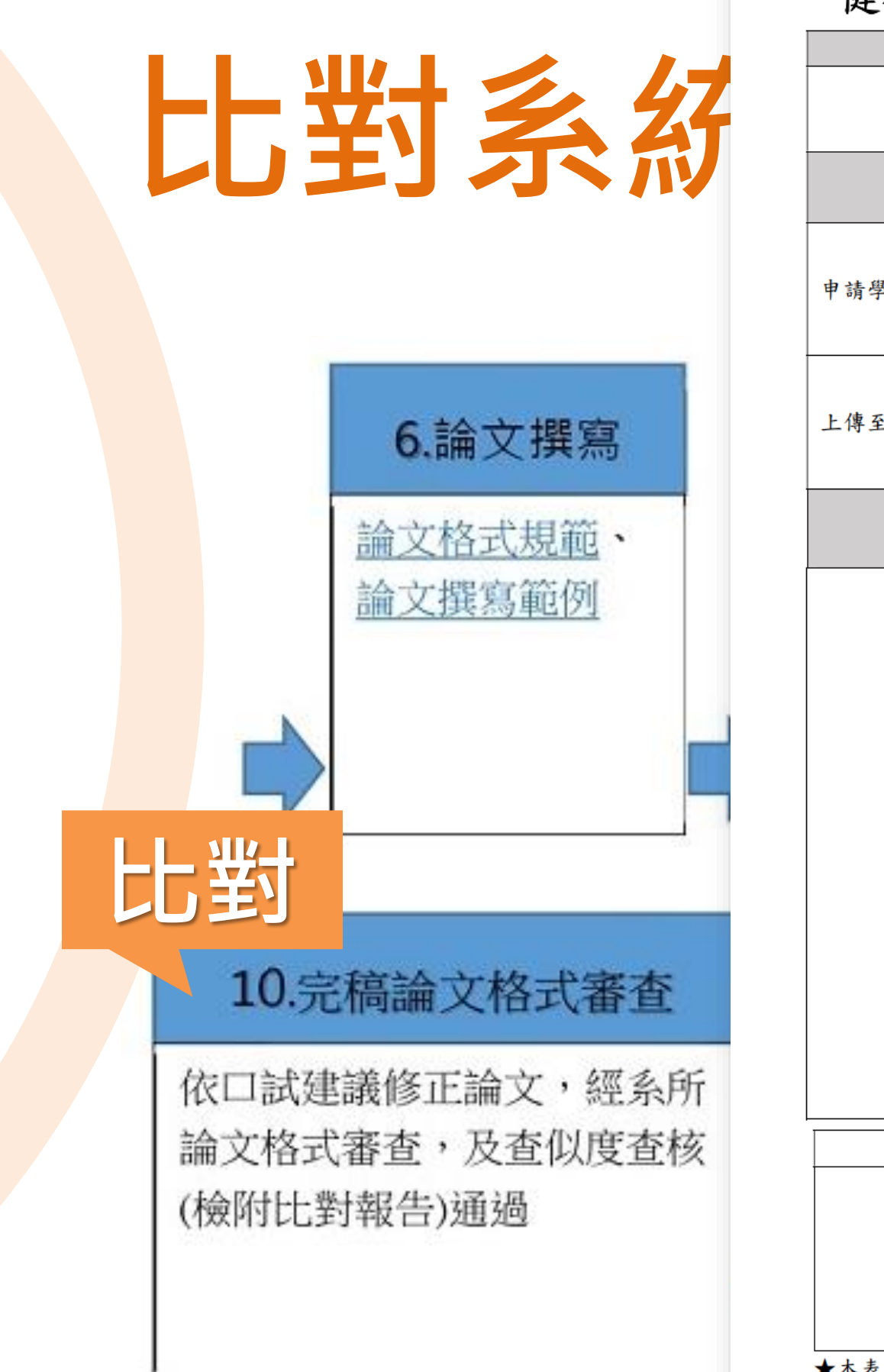

### 健行科技大學研究生學位論文相似度查核表(完稿)

| 系 所                          | 學號           | 姓 名            |  |  |
|------------------------------|--------------|----------------|--|--|
|                              |              |                |  |  |
|                              |              |                |  |  |
| 項 月                          | 華藝文獻相似度檢測平台  | iThenticate 論文 |  |  |
|                              |              | 比對系統           |  |  |
|                              | %            |                |  |  |
| 申请學位考試時之論文相似度                | 上對時間: 年 月    | 比對時間: 年        |  |  |
|                              |              | E              |  |  |
|                              |              |                |  |  |
|                              | <u>    %</u> |                |  |  |
| 上傳至圖書館前之論文相似度                | 比對時間: 年 月    | 比對時間: 年        |  |  |
|                              | 日            | 日              |  |  |
| 上傳至圖書館前之論文相似度不得高於申請學位考試時之%為原 |              |                |  |  |
|                              |              |                |  |  |
|                              |              |                |  |  |
|                              |              |                |  |  |

| 申請人 | 指導教授       | 系主任 | 系辨公 |
|-----|------------|-----|-----|
|     | □論文相似度不高於學 |     |     |
|     | 位考試申請時之%   |     |     |
|     |            |     |     |
|     |            |     |     |
|     |            |     |     |
|     |            |     |     |

★本表請於論文上傳至圖書館前繳交至系辦公室,永久保存。

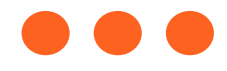

# 原創性 % 月 % 月 則 公室

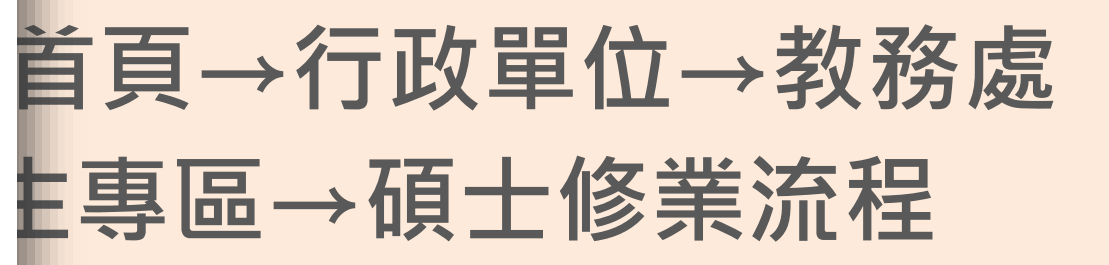

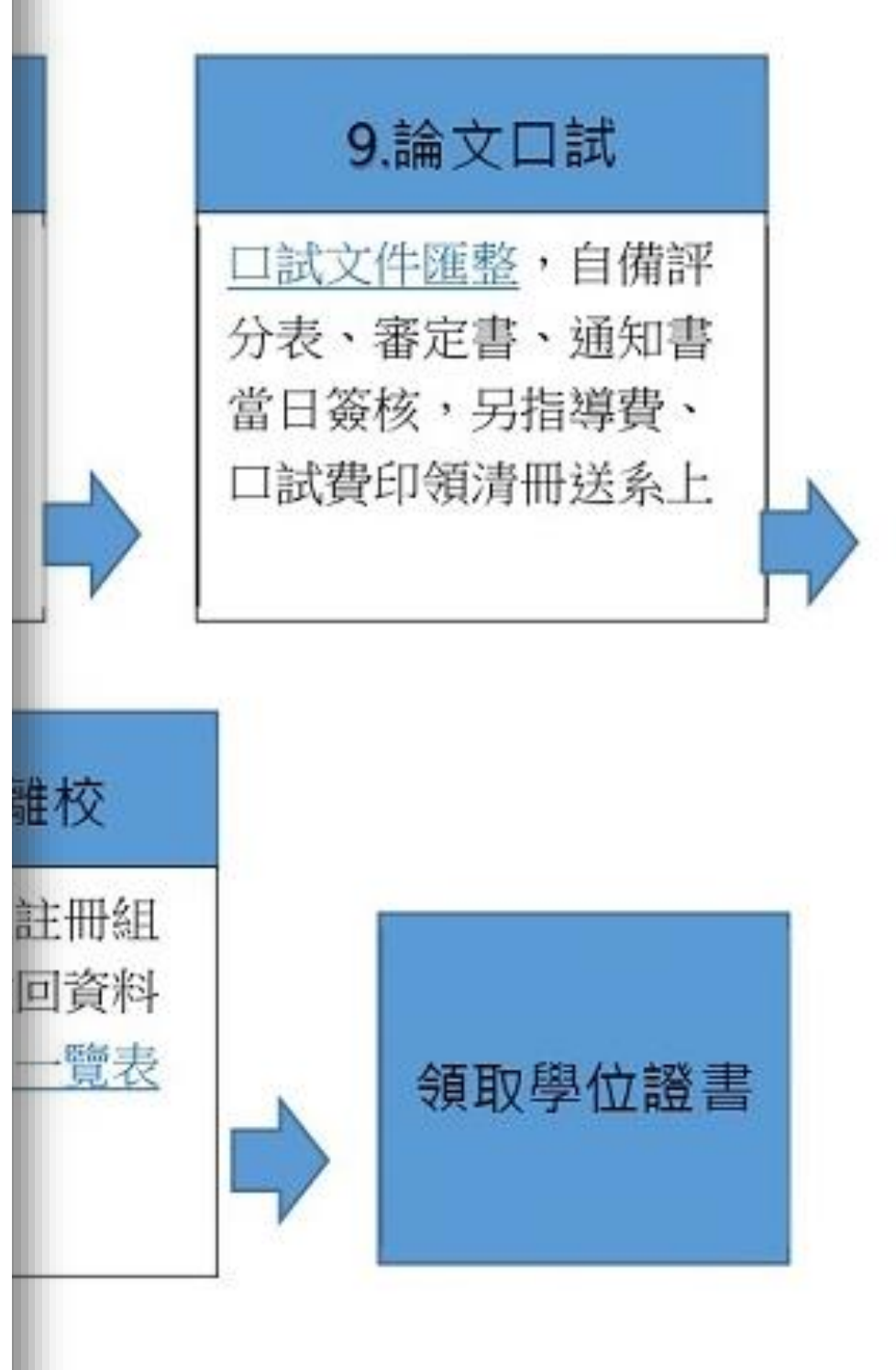

# 比對系統使用時機

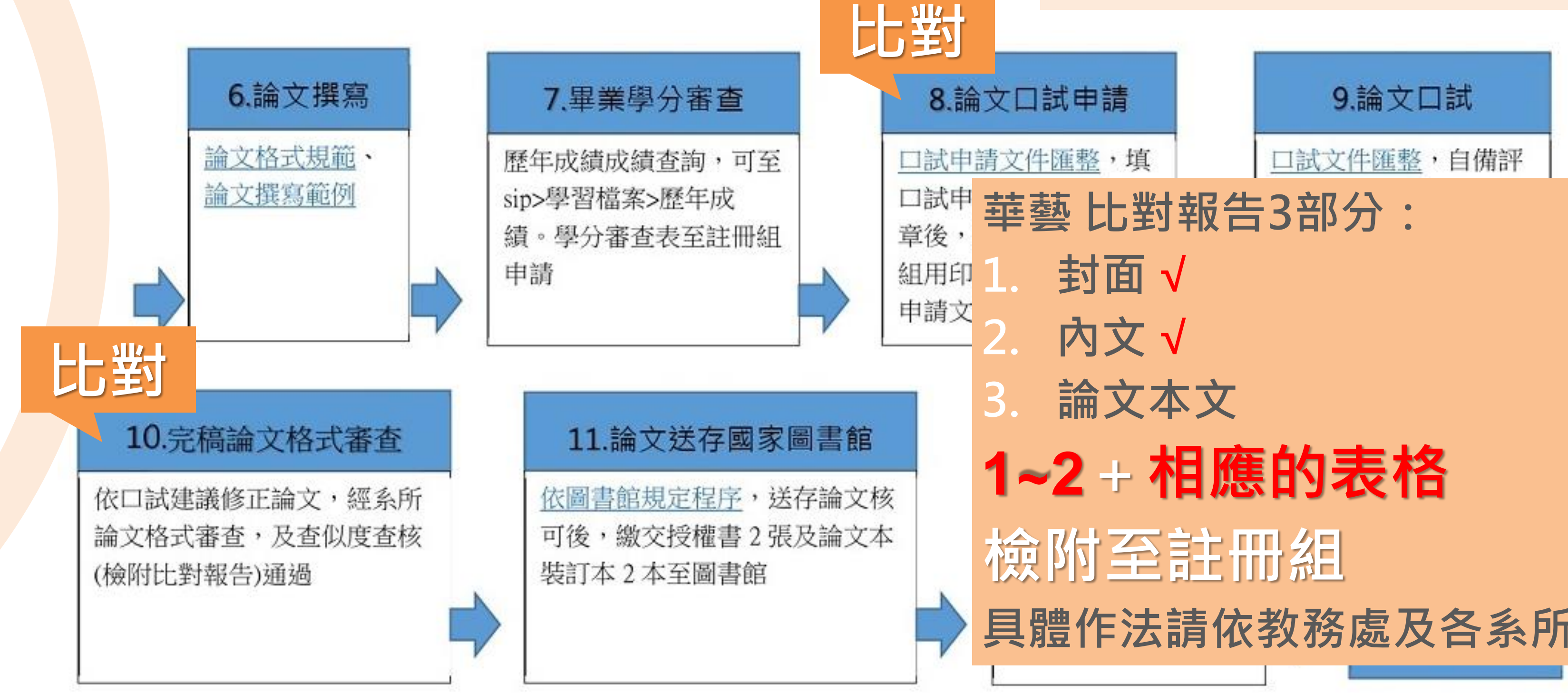

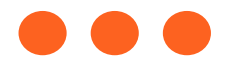

### 健行首頁→行政單位→教務處 →學生專區→碩士修業流程

具體作法請依教務處及各系所辦理

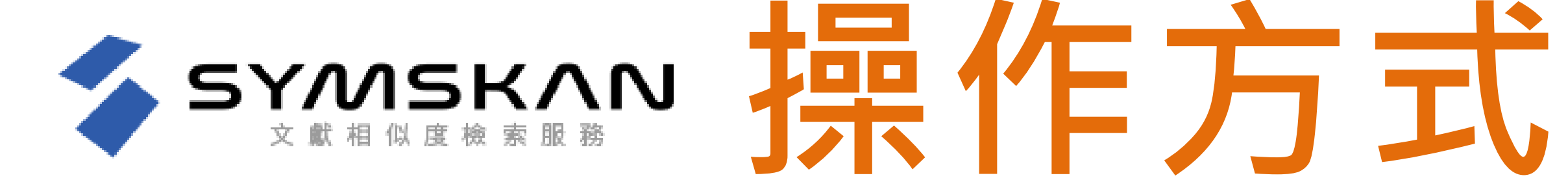

- 帳號註冊
- 文章上傳、比對
- 比對報告、排除功能

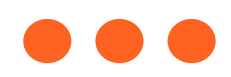

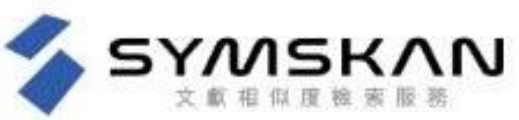

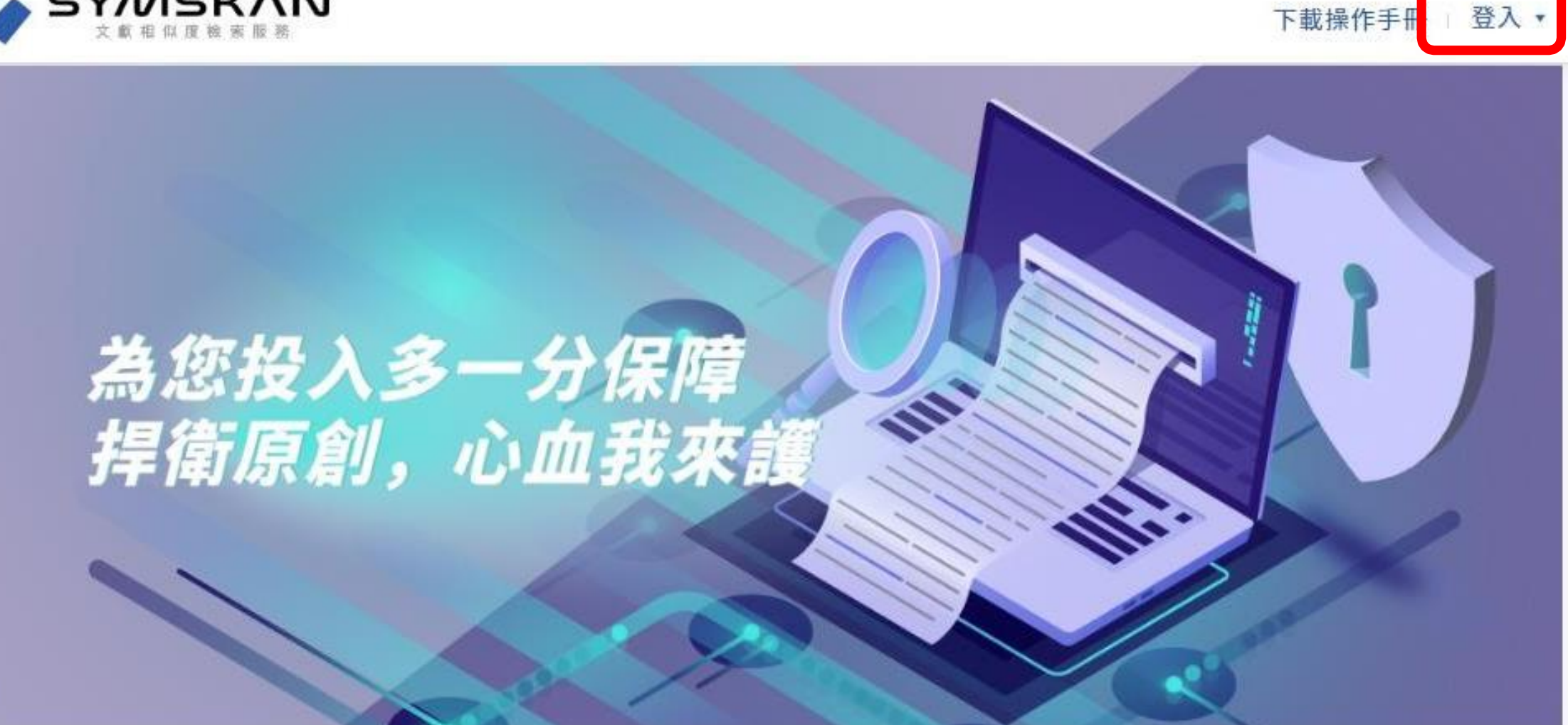

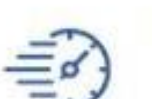

### 操作簡單快速比對

精準的比對全文,操作流程簡單易懂,3~5分鐘內, 即可取得比對報告。

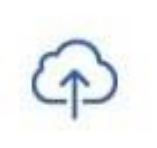

### 一鍵可上傳五篇文章

無須任何前置作業或切割文原文檔,支援未加密文字 型PDF、DOC、DOCX文檔格式,可直接上傳比對。

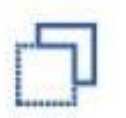

### 排除功能

可自我設定排除不具抄襲意義之專有名詞、常用語 句、目錄格式、機構名稱等詞彙與設定排除比例。

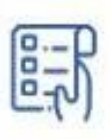

### 比對報告完整呈現

如實呈現文檔圖表與排版,相似文章清楚註記,一覽 無遺。

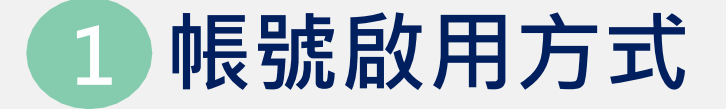

您需要於學校IP範圍內 或 透過學校所提供之Proxy、 VPN等方式連線至華藝 Symskan平台註冊/登入。

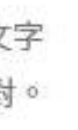

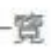

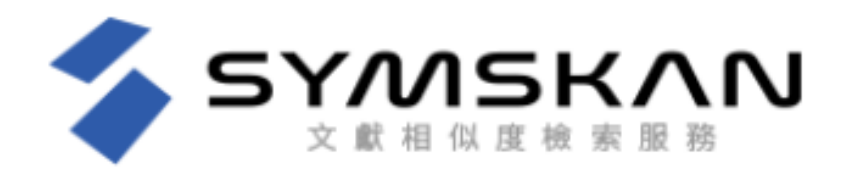

### 歡迎使用Symskan文獻相似度檢索服務 最完整的獨家中文內容比對服務

- ✓ 簡潔UI設計介面,方便閱讀與操作
- ✔ 智慧型繁體中文與簡體中文互相比對
- ✔ 確保你的檔案安全-檔案30天會自動消除,不儲存至比對庫
- ✔ 簡單易懂的線上文檔相似狀況檢視
- ✔ 提供下載報告
- ✓ 支援DOC、DOCX、PDF多種文檔格式
- ✓ 註冊在IP下認證後,半年內,即可在世界各地使用Symskan的服務

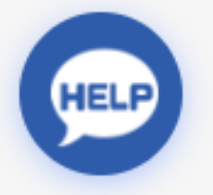

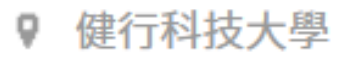

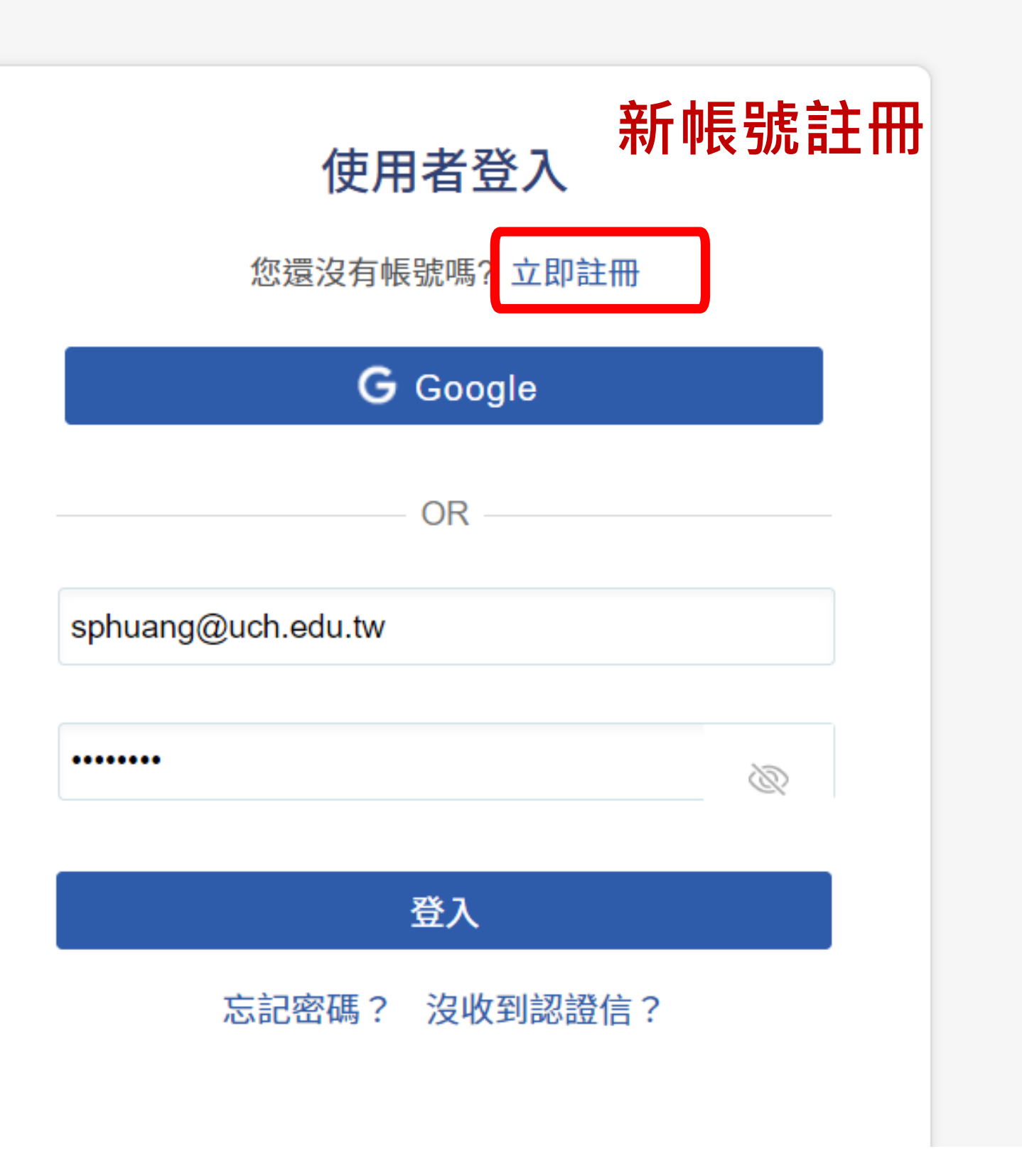

| 您有帳號嗎??         | 返回登入      | Ē. |
|-----------------|-----------|----|
| G Goo           | ogle      |    |
| OR              |           | 言  |
|                 |           |    |
| 請輸入帳號(E-mail)   |           |    |
| 請輸入密碼(Password) | Ĩ         |    |
| 您的所屬機構(學校)      |           |    |
| 健行科技大學          |           | 言  |
| 您的單位(系所)/身分     |           |    |
| 請選擇             | ~         |    |
| 請選擇             |           |    |
| 請選擇             |           |    |
| □已詳細閱讀並同意(      | 吏用限制及注意事項 | ŧ  |

### 萴

### 先確認是否在學校 IP 範圍內連線

### 古

入帳號密碼(**以學校的Email作為帳號**) 設定所屬學院、系所及身分後,按下 **立即註冊」,系統會發送認證信件** 

### 言件-啟動帳號

統會發送會員信箱認證信件,請於您的 箱收取,**點選「進行認證」**後即可完成 冊。若您沒有收到認證信,請先確認 的垃圾信件來,或聯絡華藝客服人員。

### る 24 小時 内啟動帳號。

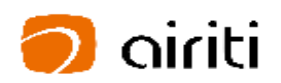

| Ĩ |  |
|---|--|
|   |  |
| • |  |
|   |  |
| ▼ |  |
| ~ |  |
| ▼ |  |
|   |  |

立即註冊

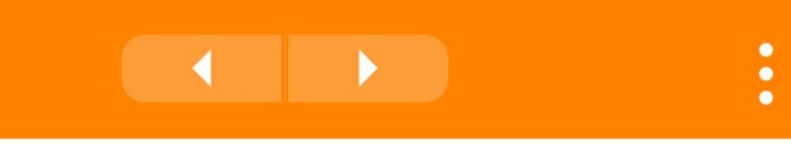

### 啟用您的帳戶

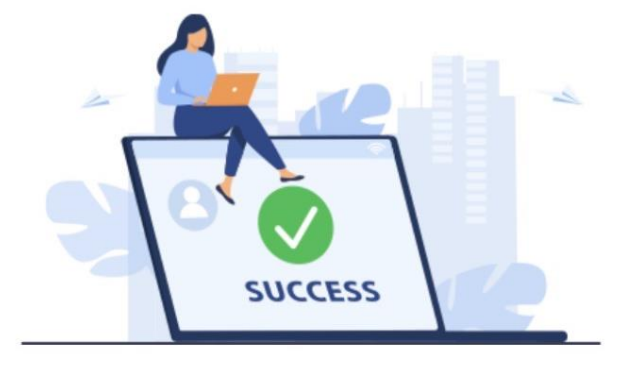

愛的<u>D11115026@uch.edu.tw</u>,您好:

谢您,註冊Symskan文獻相似度檢索服務。 依以下說明完成E-mail認證手續。

青點選下方連結進行認證:

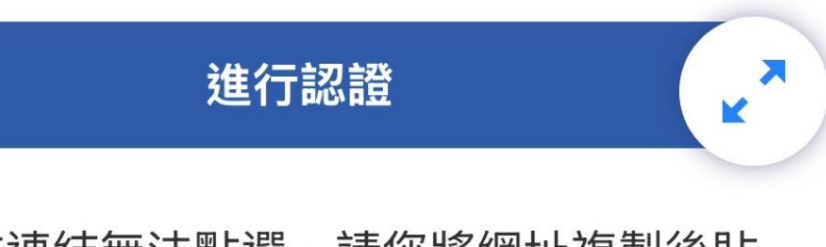

告上方連結無法點選,請您將網址複製後貼 劉覽器視窗中,亦可完成認證。

ps://www.symskan.com/Member/VerifyEmail?a ountID=D11115026%40uch.edu.tw%26verifyID= i78jJg2Mi

\*

=

C

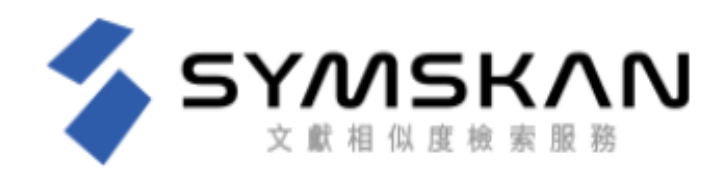

### 歡迎使用Symskan文獻相似度檢索服務 最完整的獨家中文內容比對服務

- ✓ 簡潔UI設計介面,方便閱讀與操作
- ✔ 智慧型繁體中文與簡體中文互相比對
- ✔ 確保你的檔案安全-檔案30天會自動消除,不儲存至比對庫
- ✔ 簡單易懂的線上文檔相似狀況檢視
- ✔ 提供下載報告
- ✓ 支援DOC、DOCX、PDF多種文檔格式
- ✓ 註冊在IP下認證後,半年內,即可在世界各地使用Symskan的服務

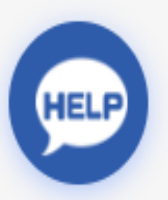

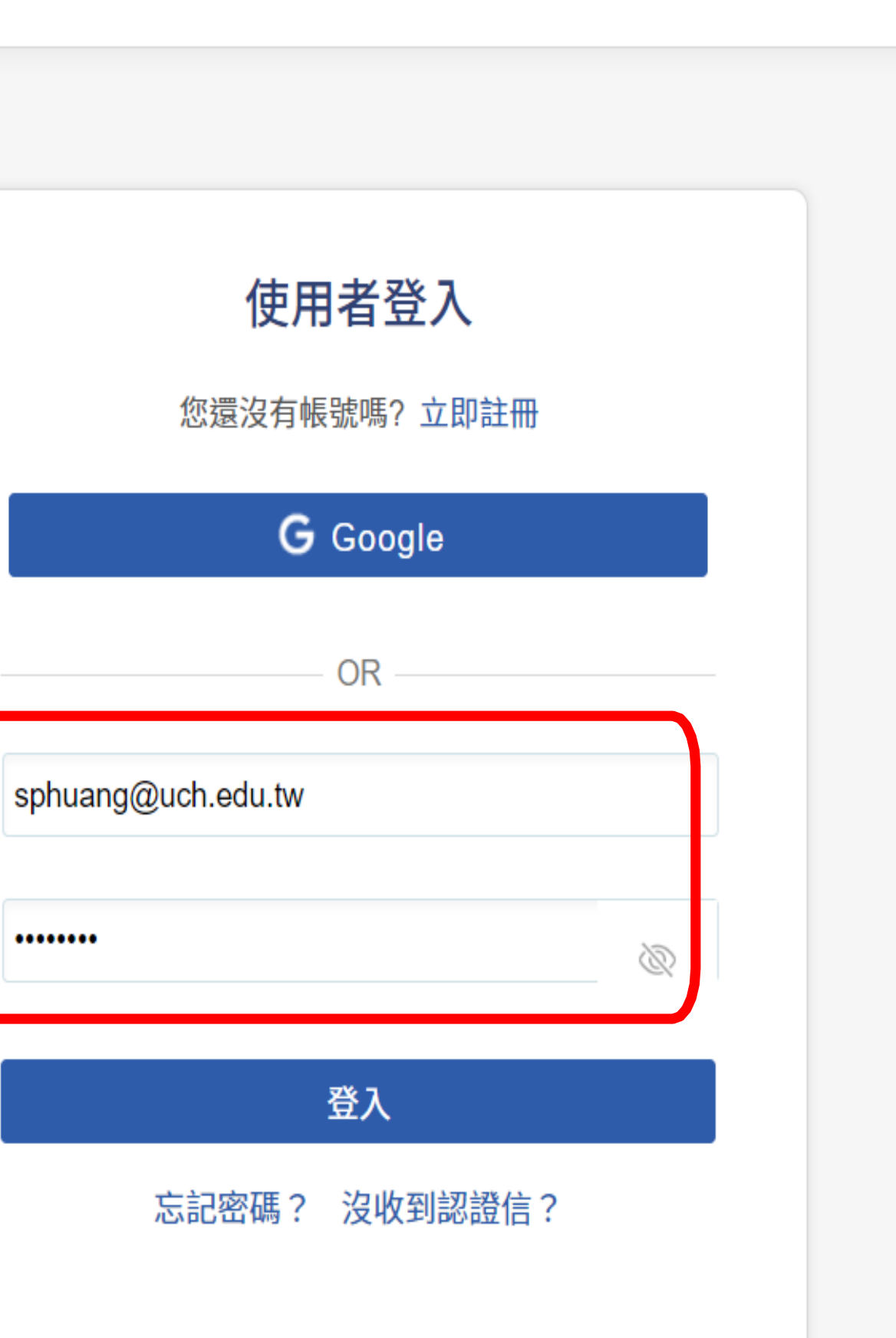

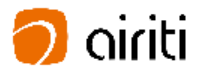

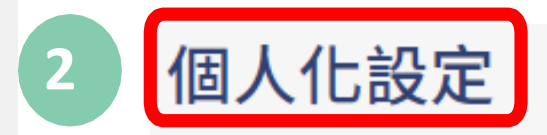

### 修改個人資料

### 若您需要修改密碼或備用信箱,請直接編輯對 應欄位,再點選儲存

新密碼:

再次輸入密碼:

Ø

Ø

備用信箱(E-mail):

儲存

清除

## IP內上傳檔案。

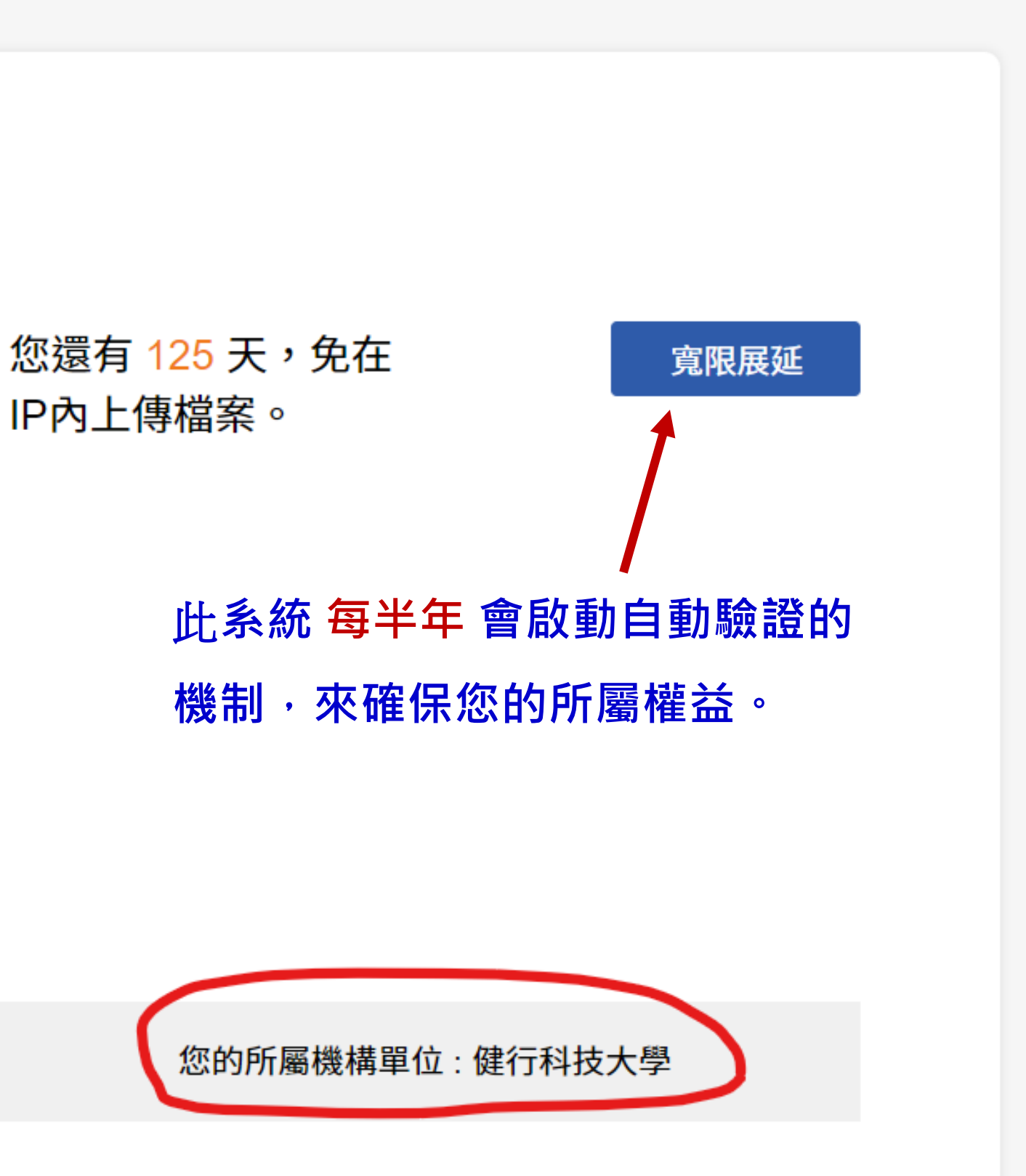

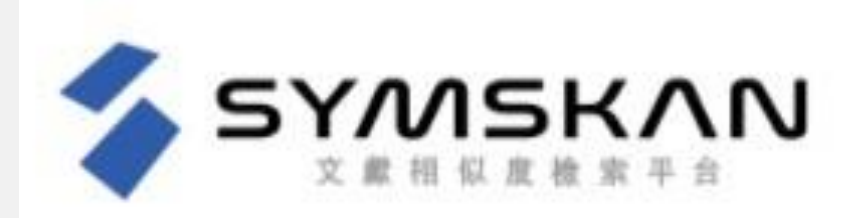

文檔管理

| 檔案名稱 | 類型 | 大小(KB)‡ | 上傳日;                |
|------|----|---------|---------------------|
|      |    | 您還沒上傳   | 任何 <mark>資</mark> 料 |

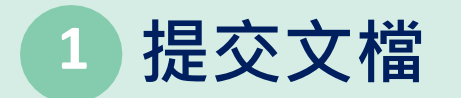

點選「上傳檔案」後,即可進入文檔上傳頁面。

▲ casilda@airiti.com · 您好 」 9 華藝數位股份有限公司 個人化設定 」 文檔管理 」 登出 已上傳:共 0 ↓ 上傳檔案 進度 檔案到期日 3 總相似度

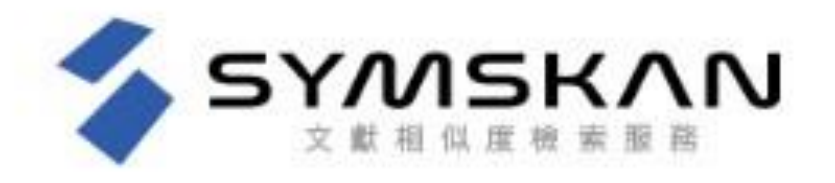

文檔上傳

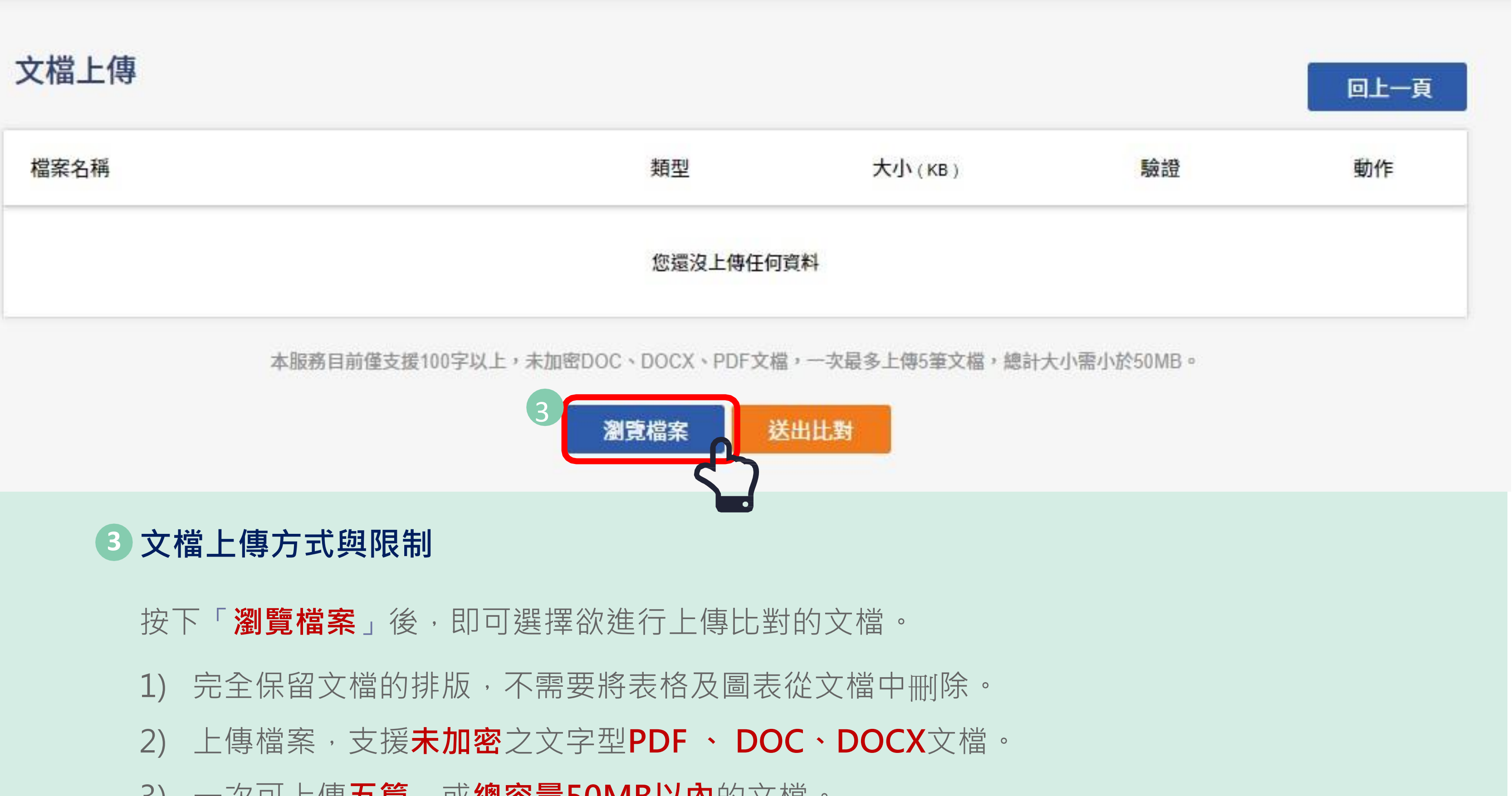

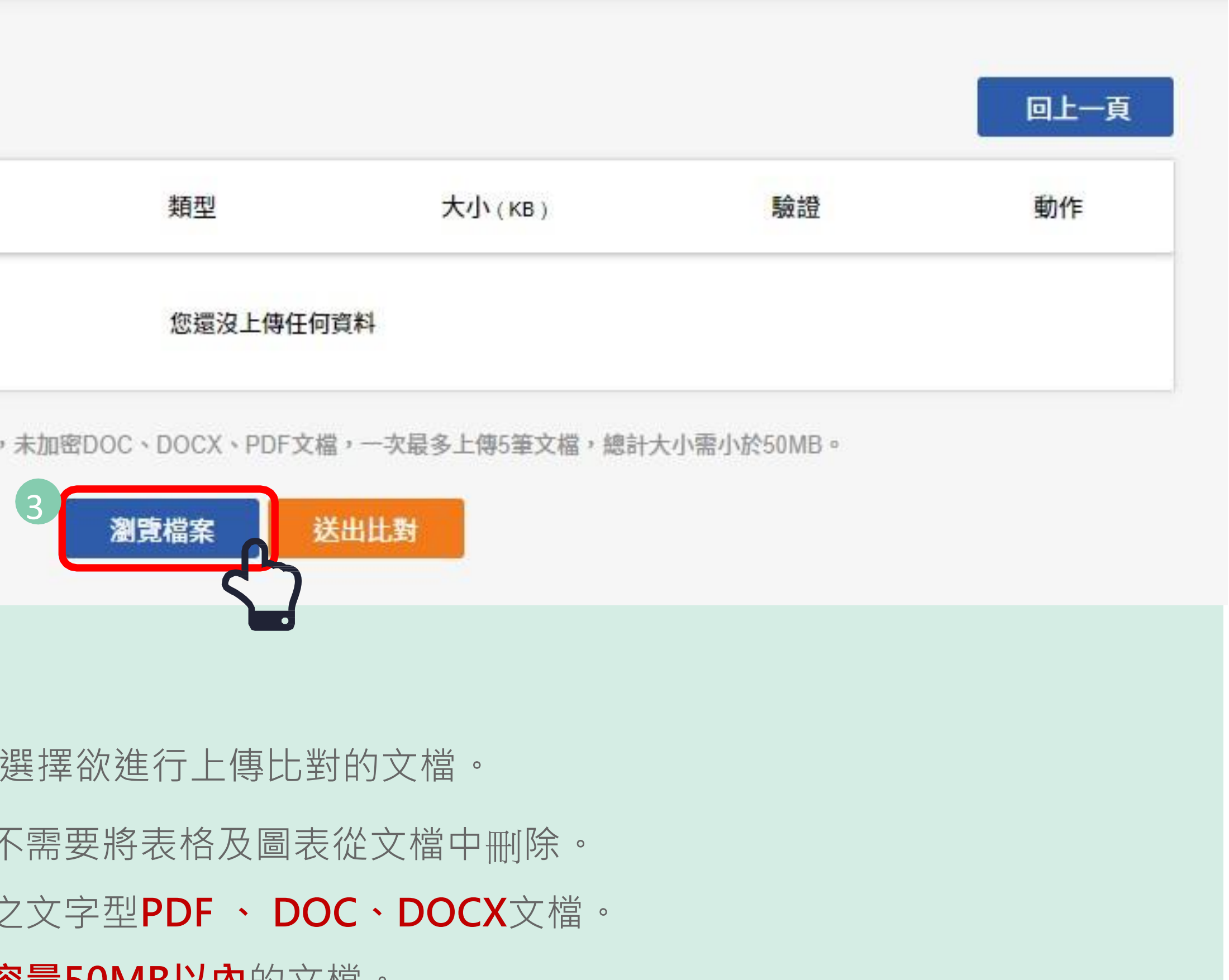

3) 一次可上傳**五篇**,或總容量50MB以內的文檔。

▲ no <u>almalee@airiti.com</u> 仔 9 華藝數位股份有限公司

### 個人化設定 文檔管理 登出

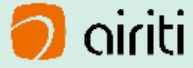

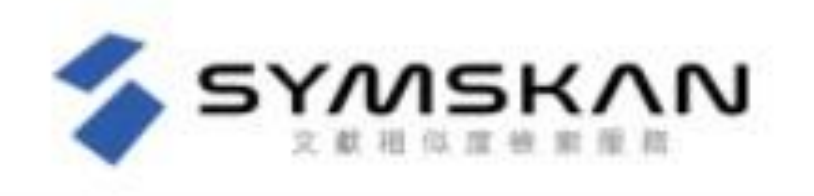

文檔上傳

|   | 檔案名稱                                   | 類型                                                                                                 | 大小(KB)               |
|---|----------------------------------------|----------------------------------------------------------------------------------------------------|----------------------|
|   | 碩論A_第三版02                              | docx                                                                                               | 22                   |
| 5 | 碩論B_第一版01                              | pdf                                                                                                | 178                  |
|   | 4 本服務目前僅                               | 支援100字以上,未加密DOC、DOCX、PE<br>瀏覽檔案                                                                    | )F文檔,一次最多上傳53<br>出比對 |
|   | 4 失敗原因                                 |                                                                                                    |                      |
|   | 當驗證失敗時移入時<br>1) 若檔案因加密判<br>2) 若檔案因字元判議 | <ul> <li>         • 顯示驗證失敗原因         斷驗證失敗則顯示「檔案已加     </li> <li>         斷驗證失敗則顯示「檔案字元</li> </ul> | □密」 。<br>Ē至少100字 」 。 |

5 驗證失敗

驗證過後不符合上傳條件的檔案,列表顏色更改為粉紅色。移除後即可進行比對。

▲ almalee@airiti.com,您好 P 華藝數位股份有限公司

個人化設定 文檔管理 登出

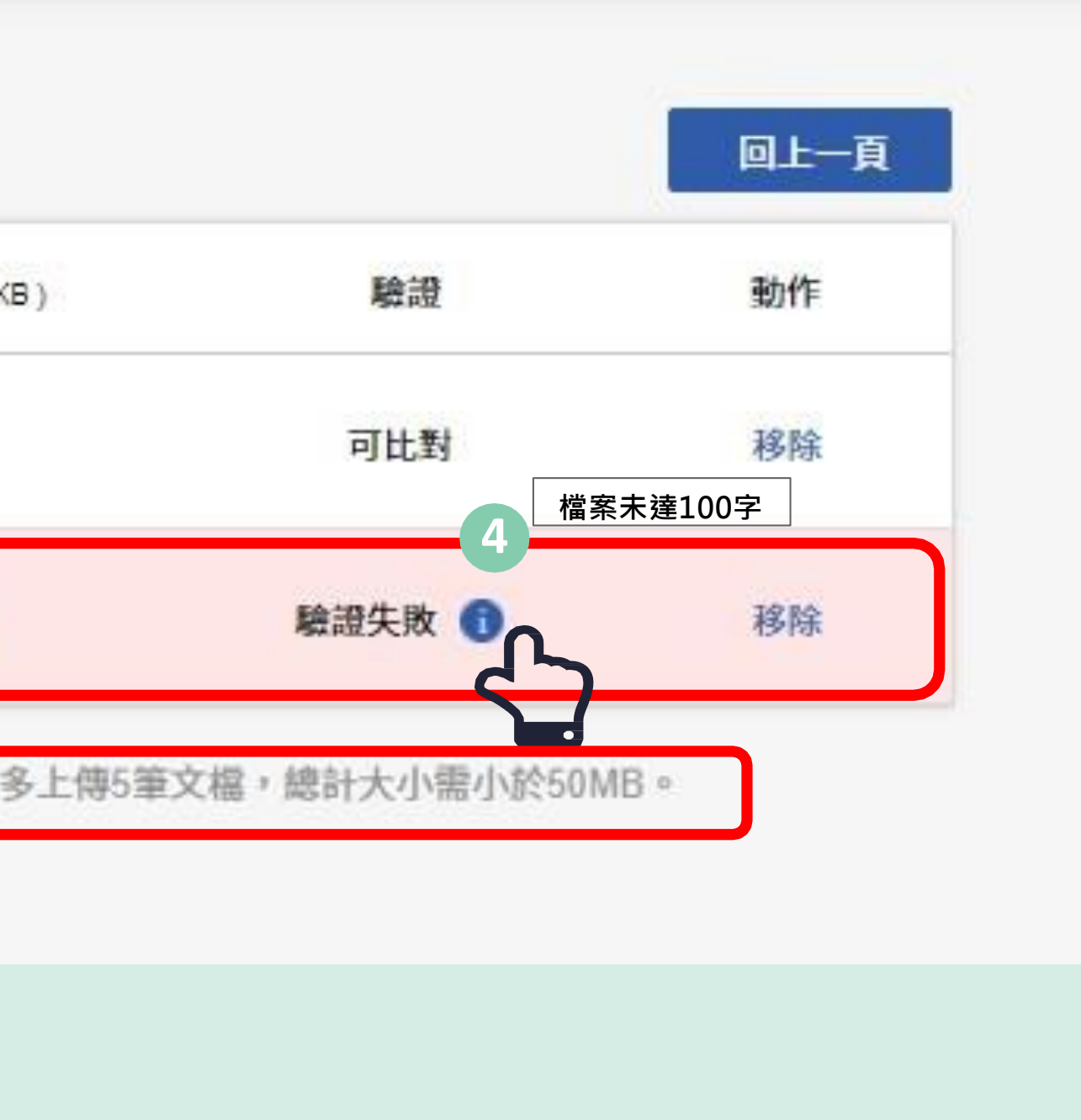

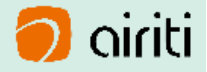

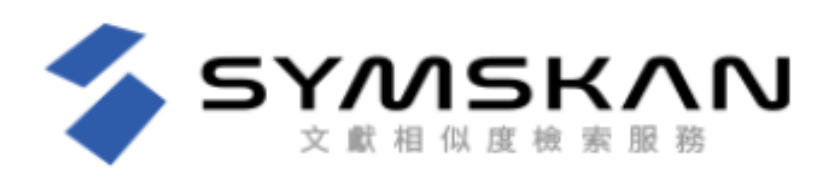

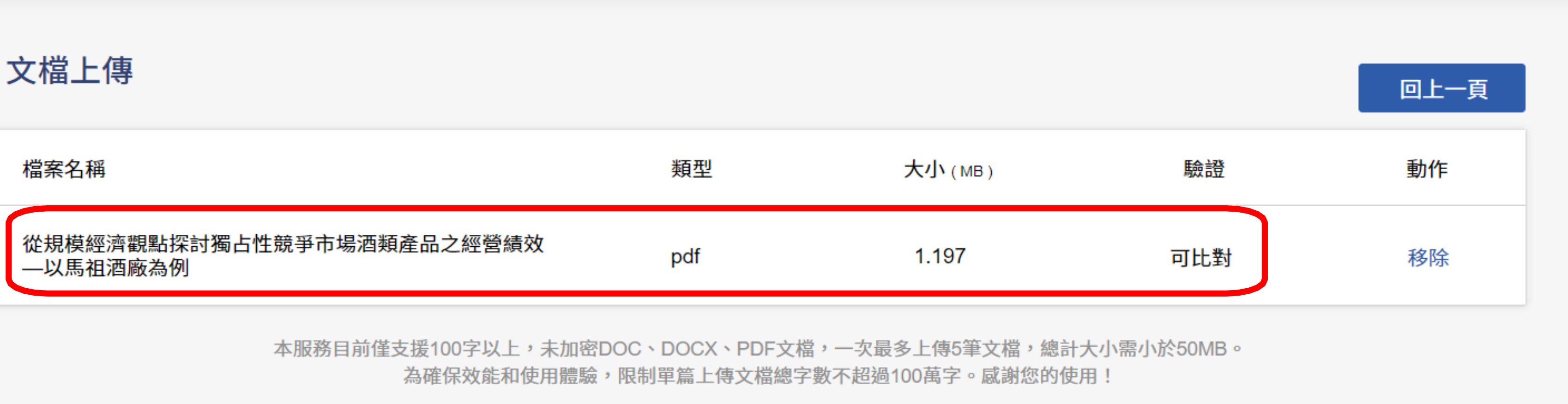

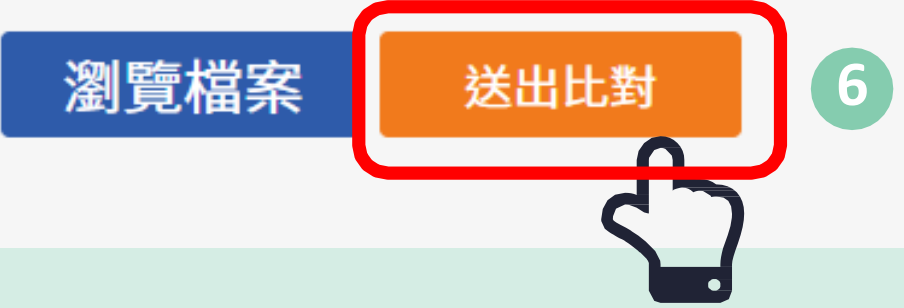

### 送出比對 6

確認要上傳的檔案並按下**「送出比對」**後,本服務即會開始進行文獻相似度比對,並回到文檔 管理頁面,待比對完成後,即可閱讀比對報告。

▲ sphuang@uch.edu.tw,您好 | ♥ 健行科技大學

### 個人化設定 | 文檔管理 | 登出

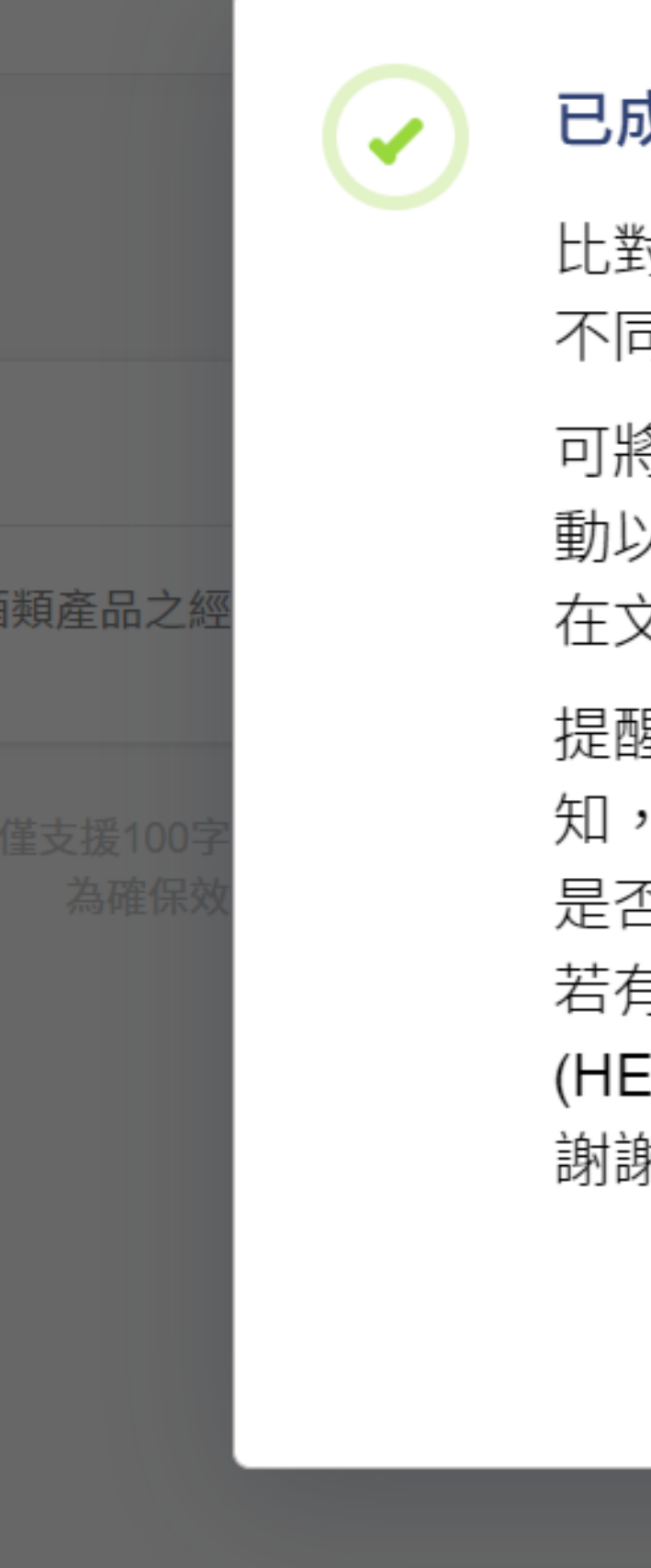

### 已成功送出比對

比對時間依照文檔種類及大小會有 不同,比對時間約5~10分。

可將此畫面關閉,完成後系統會主動以您註冊的E-mail通知您,即可 在文獻管理頁面檢閱比對結果。

提醒您,若您沒有收到E-mail通 知,請先至文檔管理功能檢查比對 是否完成並檢查您的垃圾信件夾, 若有任何疑問,請使用客服小幫手 (HELP),我們將會盡快幫您處理, 謝謝!!

確認

| sph | luang@uch.ed |
|-----|--------------|
| ×   |              |
|     |              |
|     | 驗證           |
|     | 可比對          |
|     | 幂小於50MB。     |
|     |              |
|     |              |
|     |              |
|     |              |

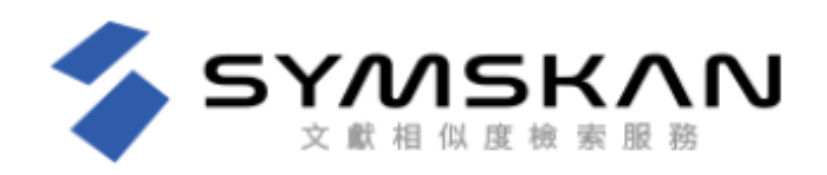

文檔管理

| 檔案名稱                                  | 類型  | 大小(мв)章 | 上傳日 🕈               |
|---------------------------------------|-----|---------|---------------------|
| 從規模經濟觀點探討獨占性競爭市場酒類產品之<br>經營績效—以馬祖酒廠為例 | pdf | 1.197   | 2024/09/05 09:54:58 |
| 2012年世界末日為背景                          | pdf | 0.085   | 2024/08/29 16:38:43 |
| 1724919383                            | pdf | 0.823   | 2024/08/29 16:16:50 |

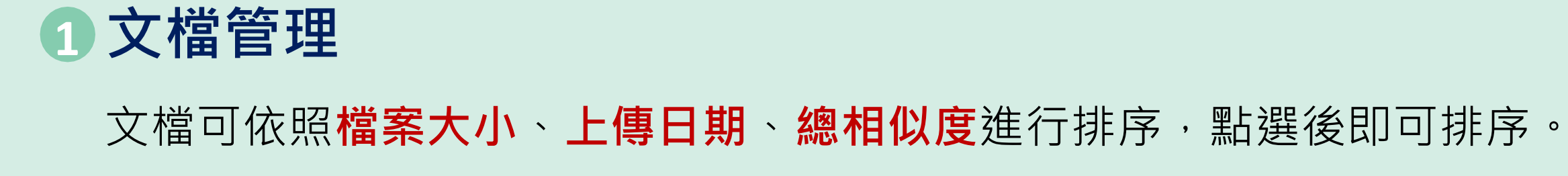

▲ sphuang@uch.edu.tw,您好 ↓ ♥ 健行科技大學

### 個人化設定 | 文檔管理 | 登出

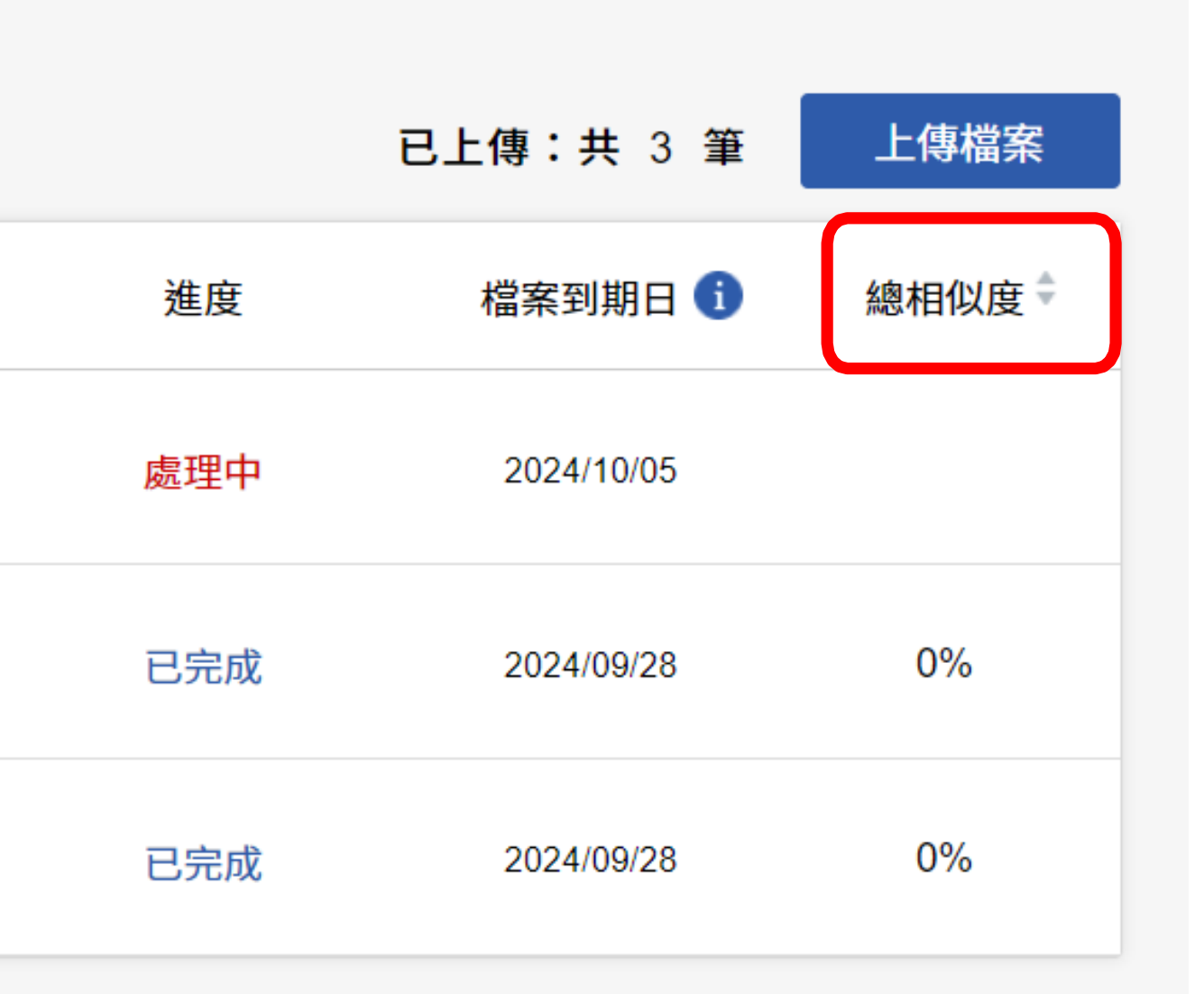

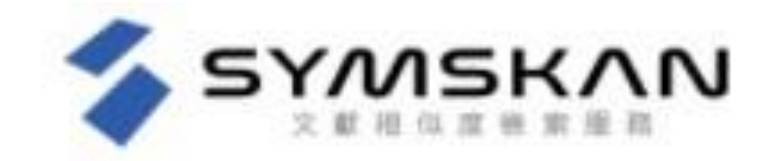

### 文檔管理

2

0

|   |   | 檔案名稱      | 類型  | 大小 (KB) ‡ | 上傳日 🕯               |
|---|---|-----------|-----|-----------|---------------------|
| 2 | * | ✓ 重新命名    | pdf | 269       | 2021/07/02 18:27:24 |
|   |   | 碩論A_第三版02 | pdf | 269       | 2021/07/01 13:52:47 |

### 重新命名文檔

滑鼠移至您欲修改檔名的文檔後,最左側會出現選齒輪圖示,點選齒輪圖示並 按下**「重新命名」**,即可編輯文檔名稱,輸入完後按下鍵盤上的ENTER即會儲 存。

### 刪除文檔

滑鼠移至您欲刪除的文檔後,最左側會出現選齒輪圖示,點選齒輪圖示並按下
 「刪除」後,此檔案就會從檔案清單中移除。提醒您,此動作無法復原,若您
 在刪除後發現需要此篇報告,請重新上傳比對。

▲ almalee@airiti.com,您好 9 華藝數位股份有限公司 個人化設定 文檔管理 登出

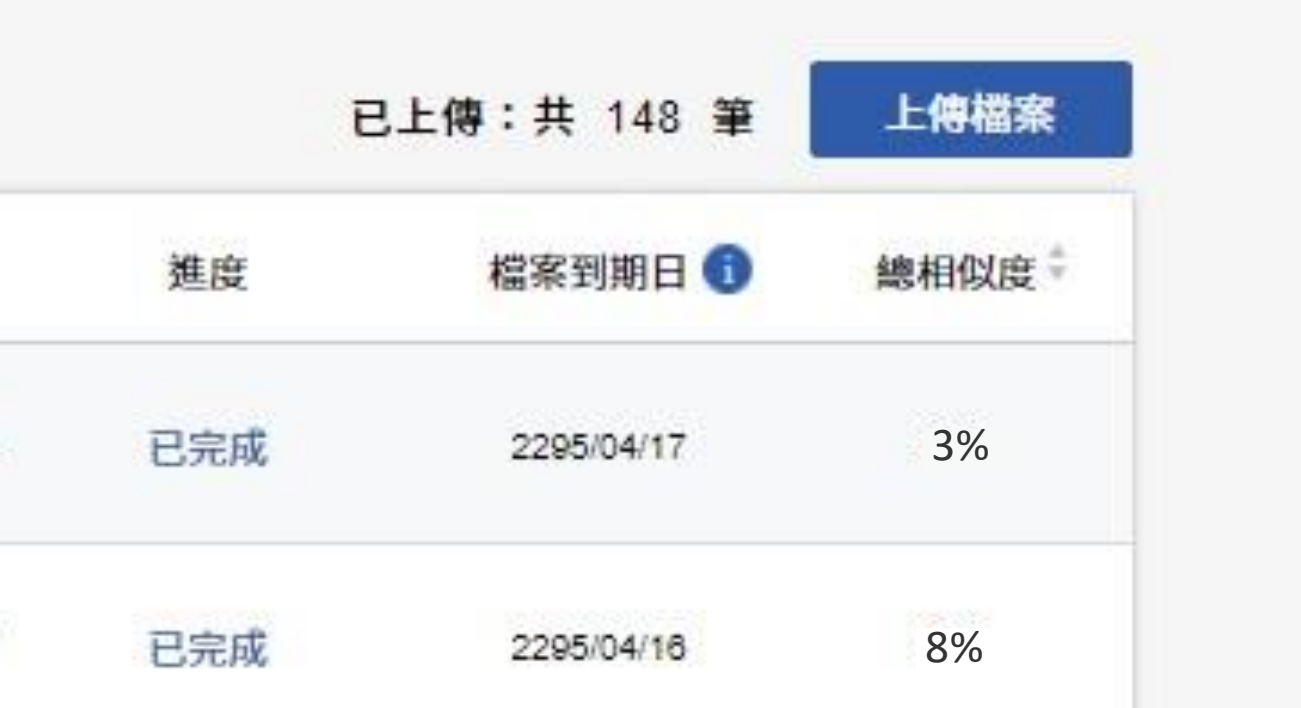

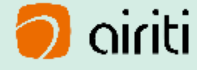

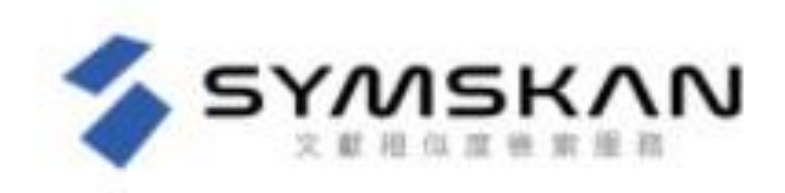

### 文檔管理

| 檔案名稱      | 類型  | 大小(KB) <sup>‡</sup> | 上傳日                 |
|-----------|-----|---------------------|---------------------|
| 碩論A_第三版02 | pdf | 269                 | 2021/07/02 18:27:24 |
| 碩論A_第三版02 | pdf | 269                 | 2021/07/01 13:52:47 |

6 檔案安全問題 3

## 為確保檔案安全-檔案30天會自動消除,以確保文章的保密性。 請於期限內下載比對報告。逾期時將會自動清除比對結果記錄與檔案資料。

若到期日期剩餘七天,會以粉紅色底色標示提醒。

▲ almalee@airiti.com,您好 9 華藝數位股份有限公司 個人化設定 文檔管理 登出

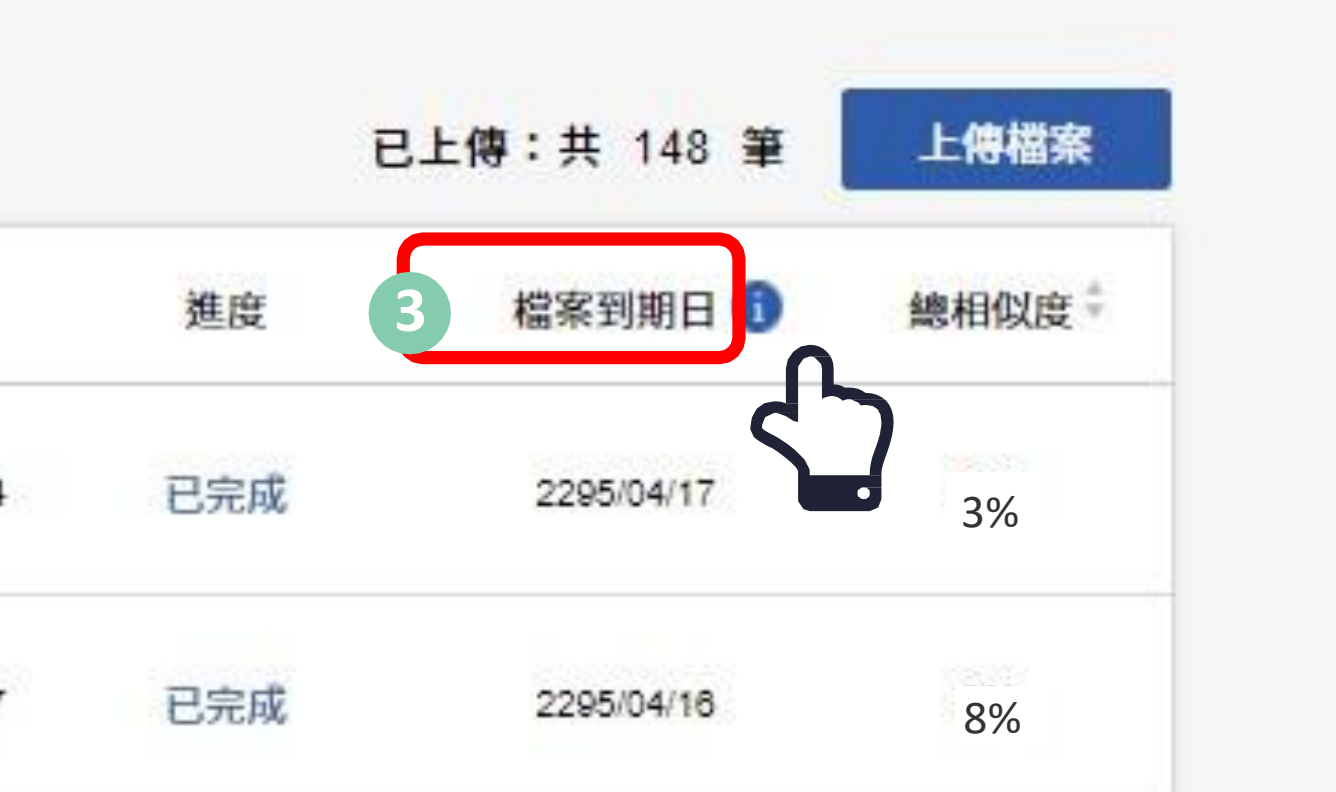

### 解讀比對報告-文件檢視模式

### 葉淑慧、蔡明月:圖書資訊學領域「作者群研究」主題之英文學術論文採析

143

來西亞出版的 Malaysian Journal of Library and Information Science 等7種期刊各 3篇,再次為 Journal of the American Society for Information Science, Journal of Academic Librarianship, 丹麥出版的 Libri: International Journal of Libraries and Information Services 等3種期刊各2篇,而單篇者計29種。

本研究發現單種紙本期刊作者研究學術論文主要呈現國家或地理區域「研究對象」的特殊性,即探討該國家或地理區域作者的發表人力特色,以該地理區域發行期刊作者為研究樣本。例如:North Carolina Libraries針對美國 北卡羅納州圖書館作者進行研究、The African Journal of Library, Archival and Information Science以非洲作者為研究對象、Malaysian Journal of Library and Information Science則是馬來西亞、Sekitar Perpustakaan則是印尼作者等,其中 以印度作者群為對象之期刊來源者最多,計5種11篇。

此外,亦呈現「主題文獻」作者群研究之特性,依研究主題選定專業主題 之研究期刊進行分析,例如: Library Acquisitions: Practice & Theory進行「圖書 館採購」主題作者研究、D-Lib Magazine進行該刊30年來「數位圖書館」主題作 者研究、The Electronic Library進行「電子圖書館」主題作者性別研究等。

至於以電子或開放取用型式單種期刊為下前者計6種、13篇,其出版年 代始於2011年,研究年份大致始於2001年。其中,以Library Philosophy and Practice、Chinese Librarianship: An International Electronic Journal 及DESIDOC Journal of Library & Information Technology 作者群研究分別為3篇最多,其次為 Library Management為2篇,而Collection Building 及Information Impact: Journal of Information and Knowledge Management各1篇,主要探討電子或開放取用學 術文獻作者群的人力結構與特徵,以進一步與傳統紙本作者群的比較與分析。

2. 兩種(含)以上特定期刊

## 1.上傳文稿原文

原創 99% 相似文獻來源 2016年 檢視來源 2 2016年 檜祝來源 3 2008年 檢視來源 2011年 檢視來源 5 2005年 檜祝來源

Symskan Document Viewer

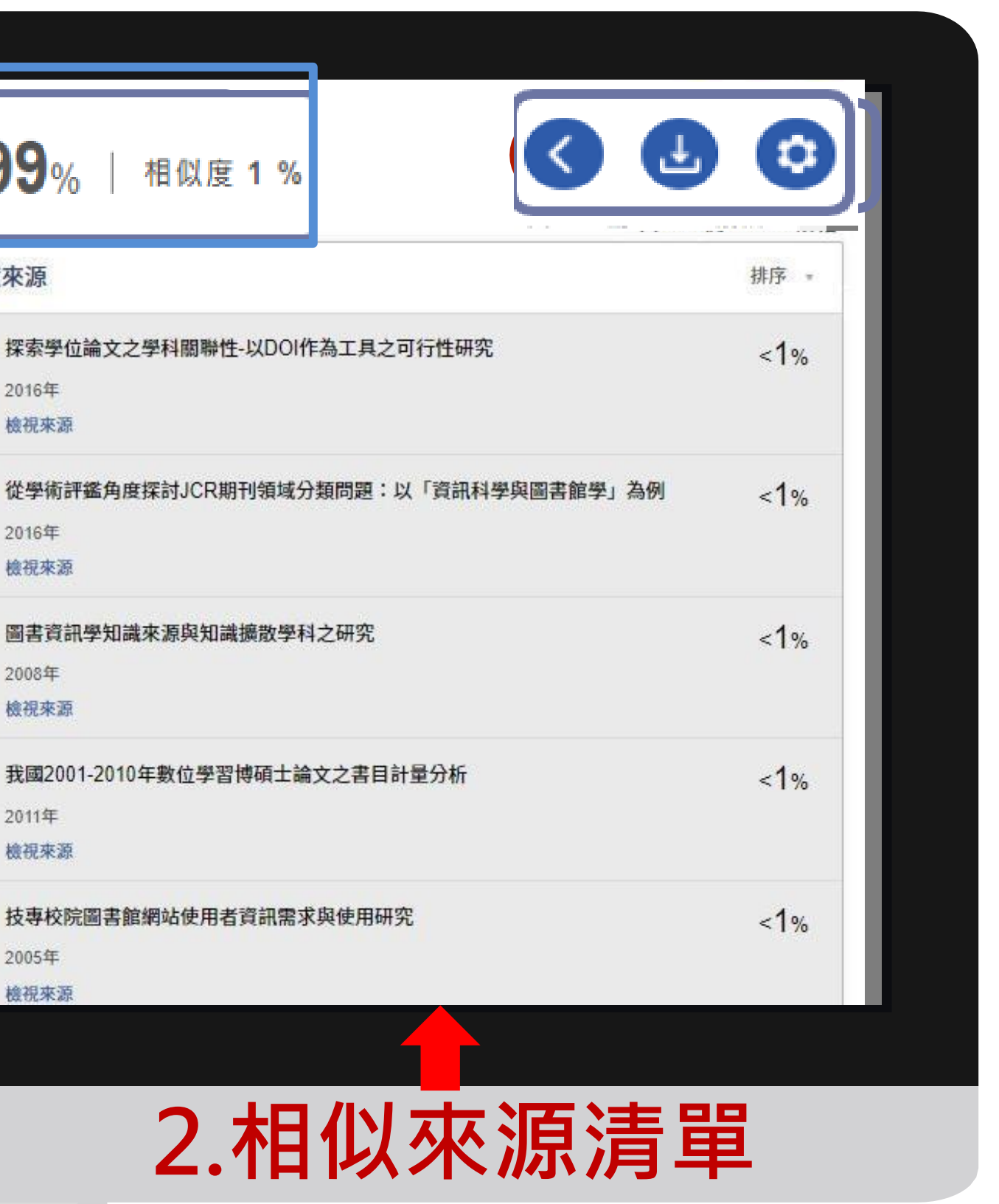

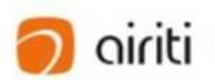

## 解讀比對報告-文件檢視模式

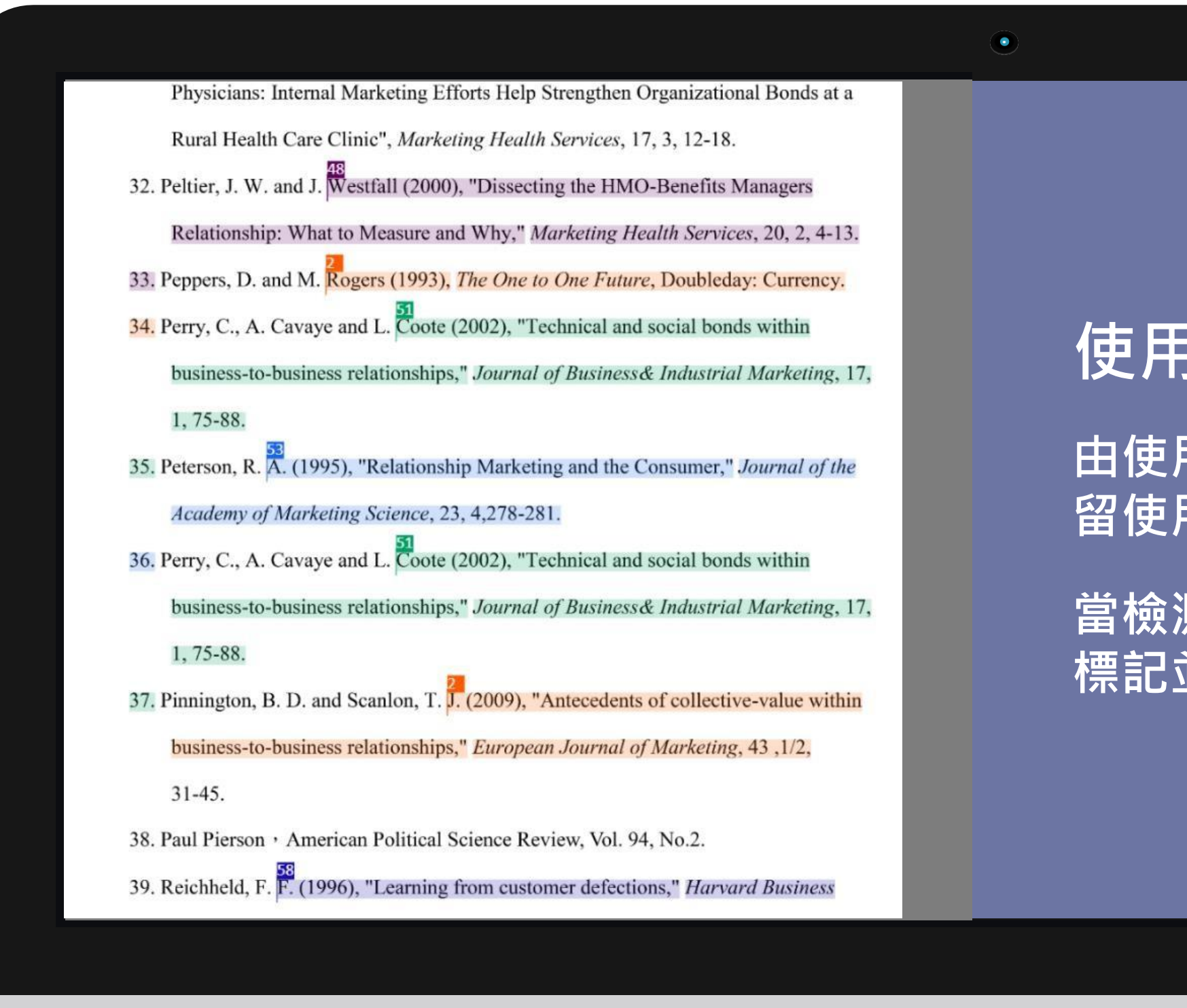

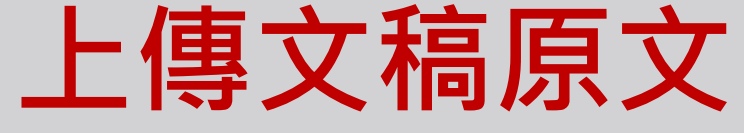

Symskan Document Viewer

## 使用者文檔原文

由使用者上傳的文檔內容,會完整保 留使用者的排版。

當檢測出相似段落時,會將相似段落標記並註記對應的相似文章編號。

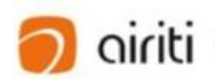

## 解讀比對報告-文件檢視模式

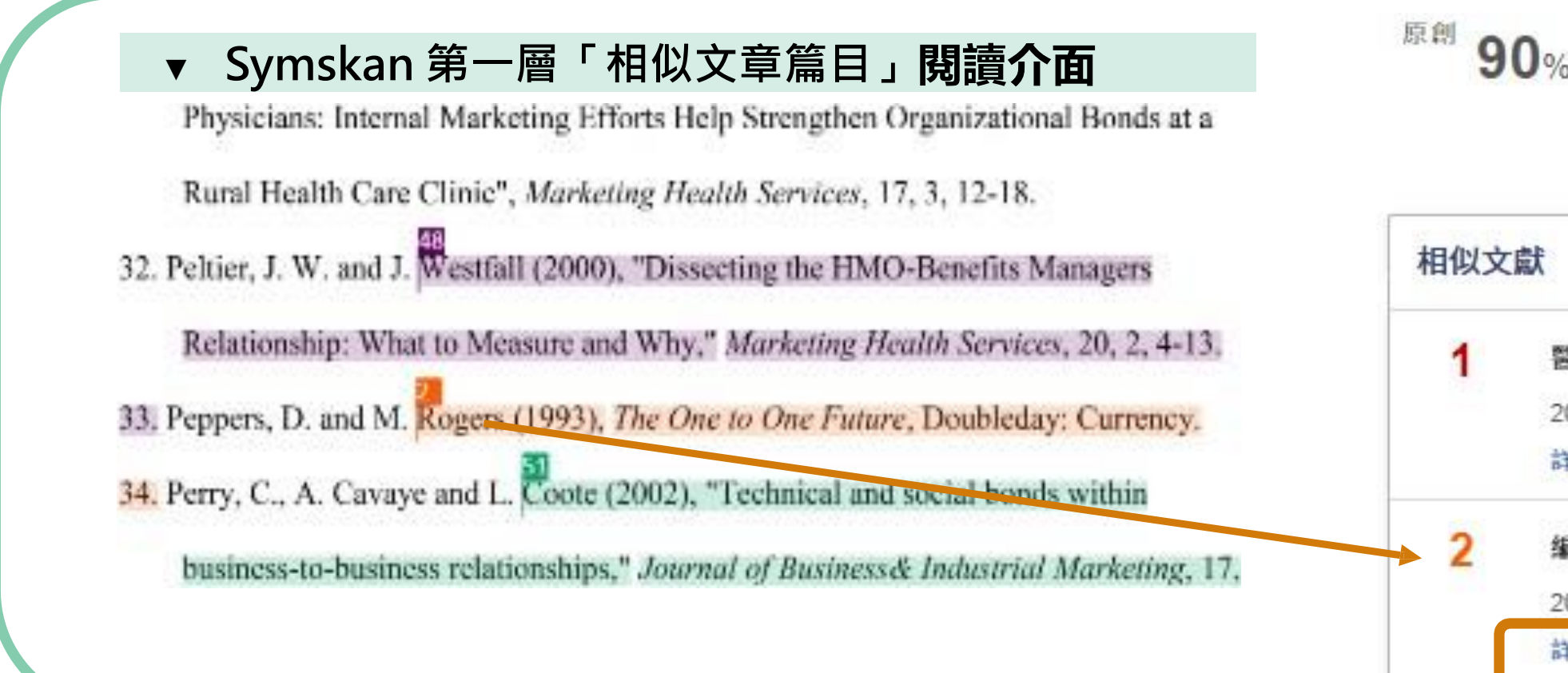

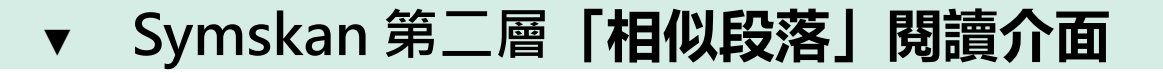

綜上所述,企業與顧客之間關係的存在有其層次性,當公司以不同層次的關 係連結作法來建立顧客關係時,其行銷策略也會隨之改變(Berry and Parasuraman, 1991)。 企業可藉由不同層次的策略性作法來留住顧客,其每一層次的策略作法 不但具連續性,且每增進一個階段,企業與顧客間的關係將更為緊密,企業的競 爭優勢亦隨之增加(Zeithaml and Bitner, 2000)。 而由於成本會隨執行層次的提高 而增加,每一層次的關係連結做法和重點亦不盡相同,因此如何決定採用那一層 次之關係行銷便成為廠商的重要行銷議題。

| 0% │ 相似度10%            | 0 6 0     |
|------------------------|-----------|
|                        | 共7篇・133段落 |
| 訞                      | 排序 *      |
| 醫院藥品訂購政策之研究:在供給及需求不確定下 | 66%       |
| 2020年                  |           |
| 詳細資料丨檢視來源              |           |
| 编者語                    | <1%       |
| 2020年                  |           |
| 詳細資料 檢視來源              |           |

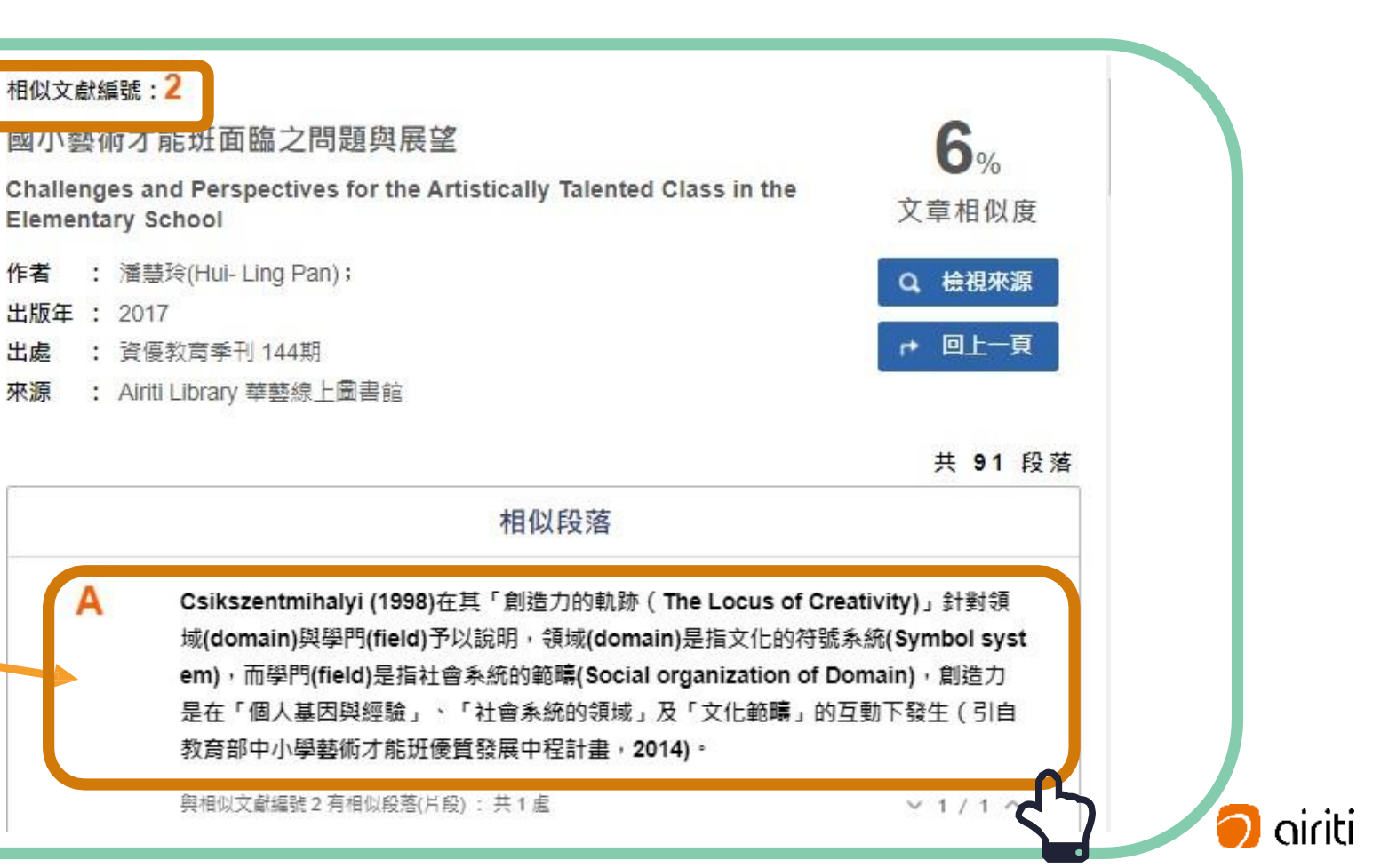

| 原創 | 99% |  | 相似度 | 1 | % |  |
|----|-----|--|-----|---|---|--|
|    |     |  |     |   |   |  |

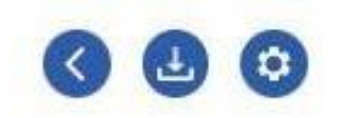

共169篇・237段落

| 相似文 | 獻來源                                 | 排序 *   |
|-----|-------------------------------------|--------|
| 1   | 探索學位論文之學科關聯性-以DOI作為工具之可行性研究         | <1%    |
|     | 2016年                               |        |
|     | 檢視來源                                |        |
| 2   | 從學術評鑑角度探討JCR期刊領域分類問題:以「資訊科學與圖書館學」為例 | <1%    |
|     | 2016年                               |        |
|     | 檢祝來源 2                              |        |
| 3   | 圖書資訊學知識來源與知識擴散學科之研究                 | <1%    |
|     | 2008年                               |        |
|     | 檢視來源                                |        |
| 4   | 我國2001-2010年數位學習博碩士論文之書目計量分析        | <1%    |
|     | 2011年                               |        |
|     | 檢視來源                                |        |
| 5   | 技專校院圖書館網站使用者資訊需求與使用研究               | <1%    |
|     | 2005年                               |        |
|     | 檢視來源                                |        |
| 6   | 資訊檢索技術於網路學習輔助評量系統之應用                | <1%    |
|     | 2004年                               |        |
|     | 檢視來源                                |        |
| 7   | 作者與期刊自我引用之研究:以環境工程領域為例              | <1%    |
|     | 2009年                               |        |
|     | 機視來源                                |        |
| 8   | 探討企業採用資訊科技基礎架構庫因素之研究                | <1%    |
| 100 | 0年                                  | . 1.70 |

### 相似度說明

在線上報告中,可以確認使用者文檔的總相似度及 文章相似度。

總相似度:

總相似度為在使用者文檔中,系統檢測出來的總相 似比例,總相似度越高,代表使用者文檔與所有被 檢測出的文獻的相似程度越高。使用者可在文檔管 理頁面、線上報告頁面及下載報告檢視總相似度。

### 2 文章相似度:

文章相似度為在使用者文檔中,系統檢測出來與單 篇文章相似的比例。文章相似度越高,代表使用者 文檔與該篇文章的相似程度越高,使用者可在線上 報告頁面及下載報告檢視總相似度。

提醒:我們得到的原始數值,經過一連串的去 除重複部分的字數,系統經過數值的轉換,得 到最終的數值**總相似度**,所以**總相似度**並不等 於下方的段落分數的加總**文章相似度**。

原創 84% | 相似度 16 %

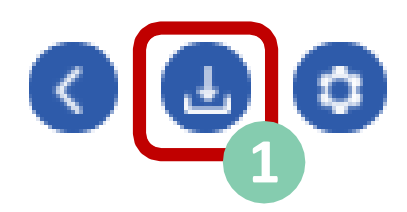

### 共91篇·119段落

| 相似文  | 、獻來源                                    | 排序 - |
|------|-----------------------------------------|------|
| 1    | 下載報告                                    |      |
| 2    | 檔案選擇: ☑ 全文下載 ☑ 段落下載<br>作者名稱:            | 6    |
|      | 請必填                                     |      |
| 3    | <b>文檔名稱:</b> 從規模經濟觀點探討獨占性競爭市場酒類產        | 6    |
|      | 提交日期: 2024年09月05日 09:54                 |      |
| 4    | 提交代碼: 20240905095458_266<br>文字物數: 44250 | 6    |
| 引文   | 又子 総数・41259<br>完成                       |      |
| 缺少文  | (內註 缺少參考書目                              |      |
| 作者   | 篇名                                      | 年代   |
| 未检測出 | 出缺少文內註                                  |      |

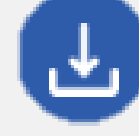

(1)

下載報告

使用者可以依照需求,下載全文檢測報告或段落 檢測報告。在相似文章清單中,將滑鼠移到下載 報告按鈕,即可以選擇下載,下載報告的檔案格 式為PDF檔。

### 提供兩種下載分析報告模式

1) 下載全文報告:

下載全文檢測報告並檢視完整文檔。

2) 下載段落報告:

下載相似段落檢測報告,僅檢視相似的段 落。

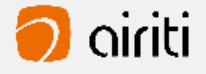

原創 84% | 相似度 16 %

相似文獻來源

設定

※ 提醒

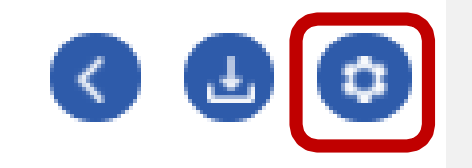

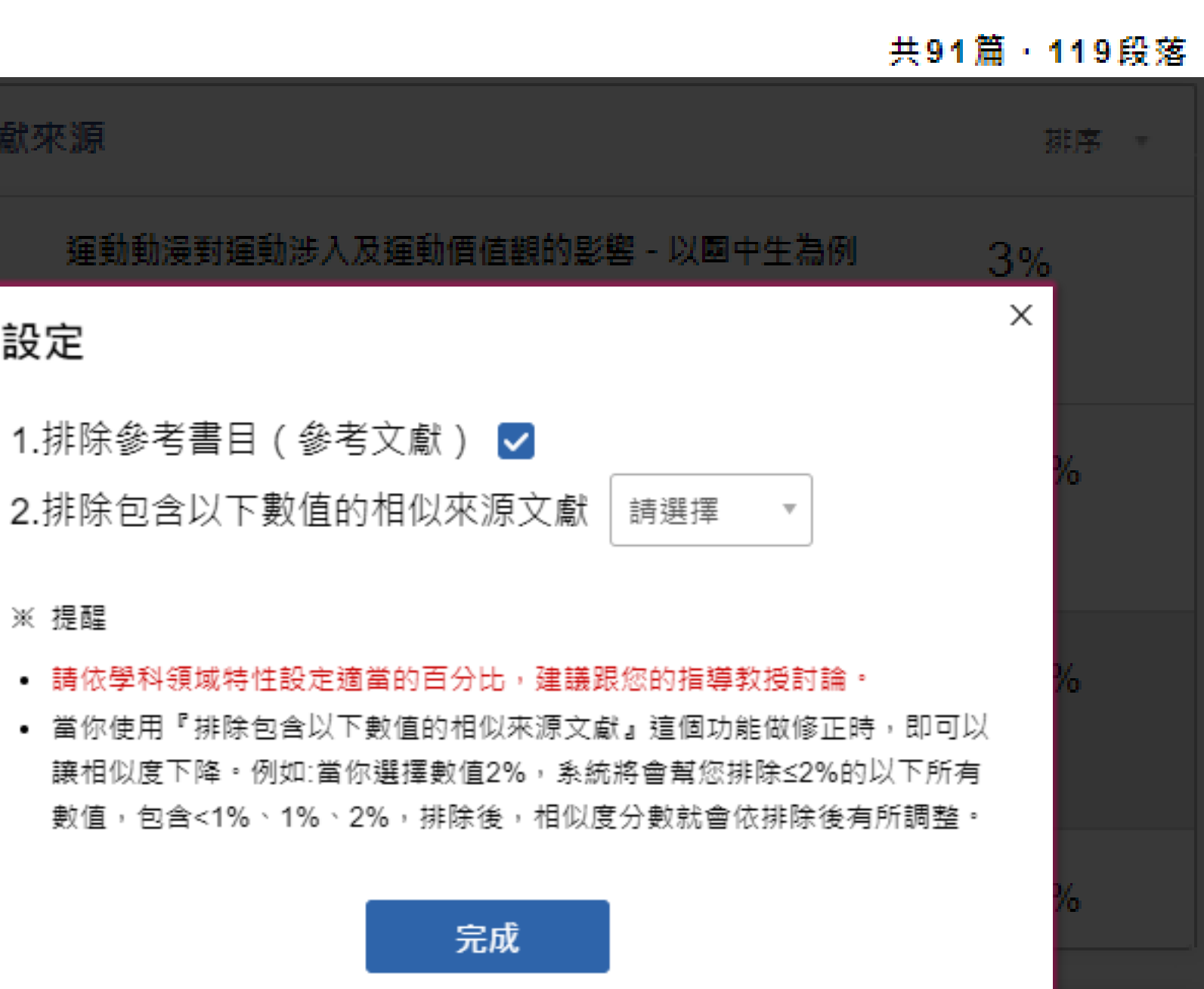

|         |        | 元成 |    | -  |
|---------|--------|----|----|----|
|         |        |    |    |    |
| 引文疏漏檢測  | 0      |    |    |    |
| 缺少文內註   | 缺少參考書目 |    |    |    |
| 作者      |        |    | 篇名 | 年代 |
| 未检测出缺少文 | 內註     |    |    |    |

### 🖸 設定

1) 排除參考書目(列為預設值)

本系統會把排除參考文獻列為預設值,使用者可 以依自己的使用習慣或是針對自身的比對報告需 求,可手動勾選是否要自動排除引文。

- 2) 排除包含以下數值的相似來源文獻
  - Q:排除比下列數值還小的來源怎麼使用?用在哪 裡?
  - A: 有關專有名詞、機構名稱等等, 因不具抄襲 意義,建議您可使用新功能,排除比下列數 值還小的來源這個功能來修正您的相似度。

### 提醒

請依學科領域特性設定適當的百分比,建議您和您的 指導教授討論。

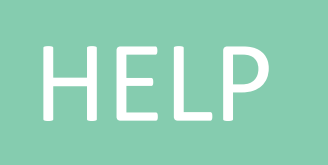

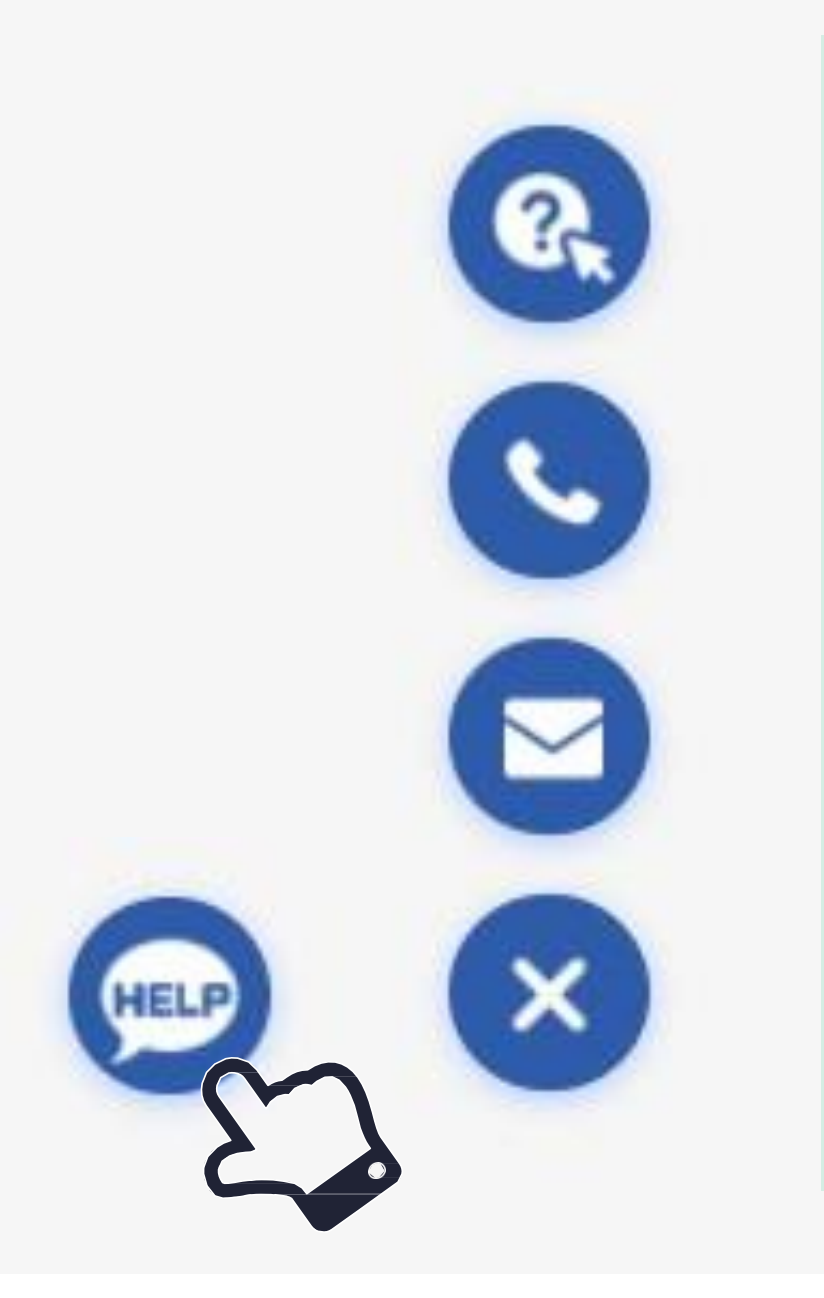

## 常見問題 Q & A 華藝客服專線:0800-000-747

### 24小時內快速回覆

### 會立即引導使用者到常見問題的Q&A的頁面, 第一時間幫使用者解答常見問題。

### 供免付費電話號碼給使用者。

聯絡客服

(]

2

3

 縮短解決問題的時間,並在允諾使用 者24小時內快速回覆。

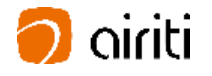